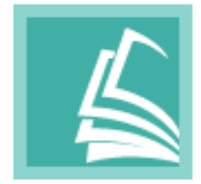

# FLIP PDF PLUS USER MANUAL

www.flipbuilder.com

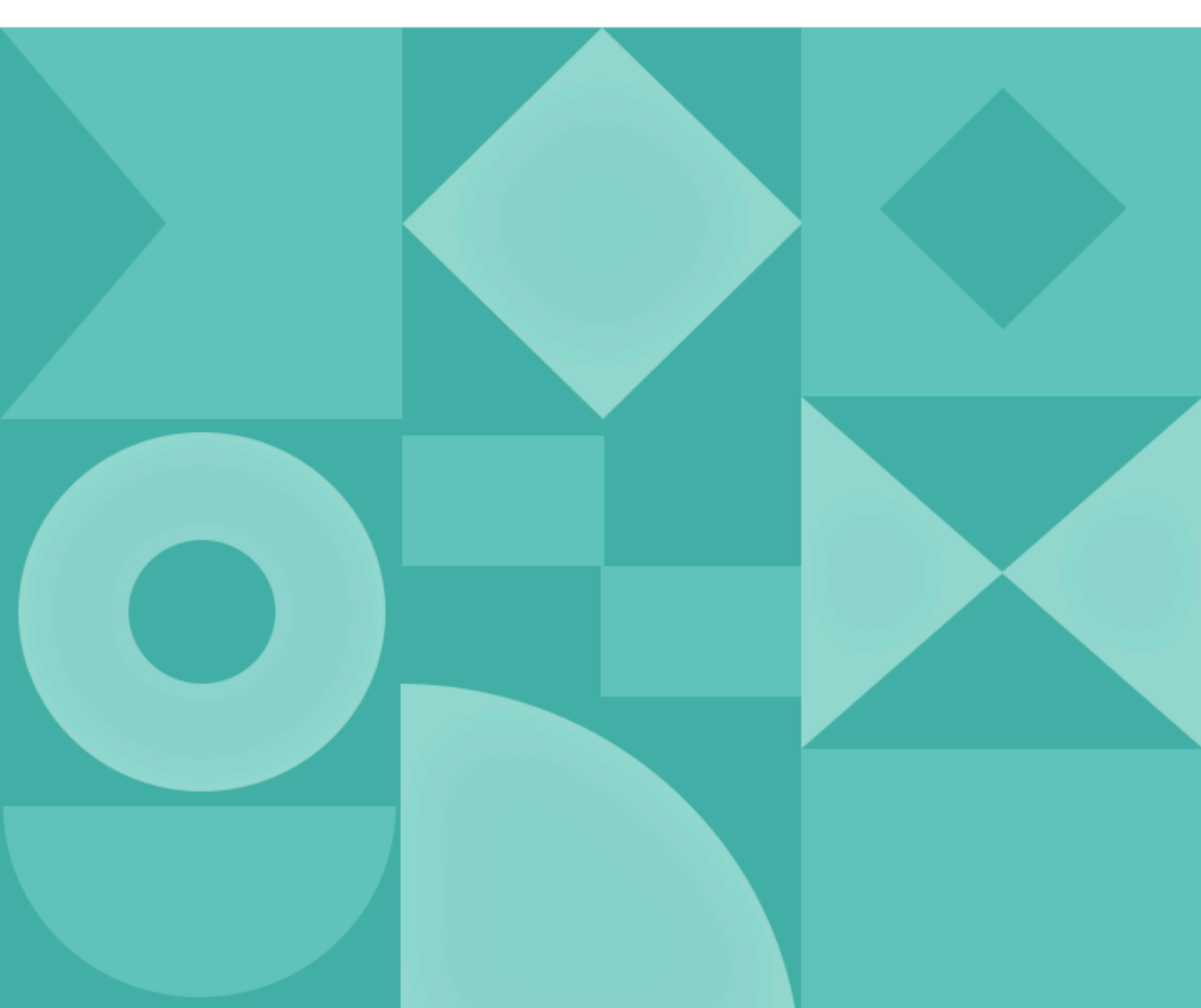

# Innehåll

| 1. Inledning                     | 3  |
|----------------------------------|----|
| 2. Snabbstart                    | 3  |
| (1) Import                       | 3  |
| (2) Design                       | 4  |
| (3) Publicera                    | 5  |
| (4) Ladda upp                    | 5  |
| 3. Användargränssnitt            | 5  |
| 3.1 Startsida                    | 5  |
| 1. Nyligen projekt               | 5  |
| 2. Nytt projekt                  | 5  |
| 3. Vanliga frågor                | 10 |
| 4. Support                       | 10 |
| 5. Programaktivering             | 10 |
| 6. Fler produkter och tjänster   | 12 |
| 7. Menyraden                     | 12 |
| 3.2 Huvudfönster                 | 13 |
| 1. Menyraden                     | 14 |
| 2. Verktygsfält                  | 18 |
| 3. Sidofält                      | 19 |
| 4. Förhandsgranskningsfönster    | 36 |
| 4. Publicera                     | 36 |
| 4.1 Publicera till lokalt        | 36 |
| 1. HTML                          | 37 |
| 2. EXE                           | 38 |
| 3. APP                           | 39 |
| 4. APK                           | 39 |
| 5. Plug-in                       | 41 |
| 4.2 Batchkonvertering            | 42 |
| 4.3 Ladda upp online             | 43 |
| 5. Onlinetjänst                  | 45 |
| 1. Registrera dig eller logga in | 45 |
| 2. Hantera böcker                | 47 |
| 3. E-handelsinställningar        | 51 |
| 4. Min bokhylla                  | 51 |
| 5. Kontolista                    | 54 |
| 6. Betalningscenter              | 55 |
| 7. Köp programvara               | 56 |
| 8. Kontoinformation              | 56 |
| 6. Licensavtal                   | 57 |
| 7. Support                       | 57 |
| 1. Vanliga frågor                | 58 |

- 2. Hämta förlorad licenskod
- 3. Kontakta oss

# **1.Introduktion**

Vad är Flip PDF Plus?

Flip PDF Plus är en kraftfull digital blädderblockstillverkare som låter dig konvertera PDF-filer/bilder till HTML5 blädderböcker på några sekunder. Med ett rent och lättanvänt gränssnitt och alla möjliga användbara funktioner, är det designat för att hjälpa dig skapa och dela olika typer av vändande publikationer, som e-tidningar, produktkataloger, fotoalbum, etc. Du kan lägga till sidljud (röstassistent), innehållsförteckning, bokmärke och andra interaktiva element för att engagera din publik. Du kan också enkelt anpassa varumärkesalternativ och sekretessinställningar och dela din blädderbok på sociala medier efter att ha laddat upp den till en server. Publicera den som HTML-, EXE-, APP-, APK- eller plugin-fil och distribuera den till flera enheter. Flip PDF Plus gör det möjligt för dig att skicka och visa din blädderbok över flera plattformar.

Systemkrav: För Win10, 8, 7 och MacOS 10.9+

Obs: Denna produkt är en prova-före-köp-produkt. Provversionen har 2 begränsningar:

- 1. Det kommer att finnas en vattenstämpel på dina blädderböcker.
- 2. Du kan bara importera 12 sidor.

# 2. Snabbstart

Om du vill dyka in i Flip PDF Plus direkt, kommer den här handledningen att leda dig genom nyckeluppgifterna.

I den här handledningen lär du dig hur du snabbt skapar en blädderbok.

### (1) Importera

|                                                     | Import PDF                   |                                                                                                    |       |
|-----------------------------------------------------|------------------------------|----------------------------------------------------------------------------------------------------|-------|
|                                                     | Import File<br>Page Range    | Import File Import PDF                                                                                                    |       |
| Import PD<br>Or drag and drop the PDF here, s       | E Info Extraction            | Import Multi-PDF                                                                                                    |       |
|                                                     | Widepage Cut<br>Page Quality | Page Range All Pages Custom For example: 1,5-8,20                                                                                                    | Defau |
| للحكي<br>Import Image<br>Or drag and drop the image | ge<br>sh                     | Information Extraction The PDF should contain TOC, links or texts that can be copied and pasted.  Import TOC (Table of Contents) Import Links Import Links Import |       |

Importera en PDF eller några bilder till programmet för att börja göra din bok. Du kan också klicka på [Demo] för att uppleva 3D-sidans vändningseffekt först.

| File Publ                   | Publish 3 line   | Help Feedback         | Flip PDF Plus 5.15.7 Registered                                                                 | 🗛 Log In 🚽 🗆 🗙                                     |
|-----------------------------|------------------|-----------------------|-------------------------------------------------------------------------------------------------|----------------------------------------------------|
| - <del>5</del><br>Import PD | F▼ Save Project  | Publish Upload Online | <b>(Upload</b> <sup>™</sup> Preview □                                                           |                                                    |
|                             | Templates Themes | Scenes Settings       | 💐 Flip Builder 🛛 🔹                                                                              | earch Q                                            |
| Design                      | Search           | Q                     |                                                                                                 |                                                    |
| E<br>TOC                    | Default Template | My Template           | 02.2 Design ates                                                                                | Themes                                             |
| 다.<br>Bookmark              |                  | •                     |                                                                                                 | Dynamic Scenes<br>Hake Flipbask Visually Appending |
|                             | Metro            | Active                | Classical, Facile, Float, Neat and More                                                         | DESIGN                                             |
| Language<br>O<br>Assistant  |                  |                       | The fallence<br>We shared for the<br>Costant We with<br>Costant We with                         |                                                    |
| -                           | Classical        | Clear                 |                                                                                                 |                                                    |
| Password                    | o <b>1</b>       |                       | Over 10 gro-denigned templates with different styles are ready for fast and easy back creation. | 13                                                 |
| 88<br>Page                  |                  |                       | 田 Q �                                                                                           | /16 → → ① 🖸                                        |

### (2) Design

Du kan designa din bok genom att använda mallen, temat eller scenen. Anpassa även verktygsfältet eller bokbakgrunden i [Inställningar]. Du kan också lägga till innehållsförteckning, bokmärke, språk, lösenord eller röstassistent för din blädderbok.

### (3) Publicera

Klicka på [Publicera] för att publicera din blädderbok som HTML-fil, EXE, APP, APK eller WordPress-plugin.

### (4) Ladda upp

Klicka på [Ladda upp online] för att ladda upp din blädderbok till FlipBuilder Online Server. Du kan enkelt hantera, dela dina böcker och bokhylla eller bädda in dem på din webbplats.

# 3. Gräns-snittet

# 3.1 Startsida

Startsidan består av följande sju arbetsytor:

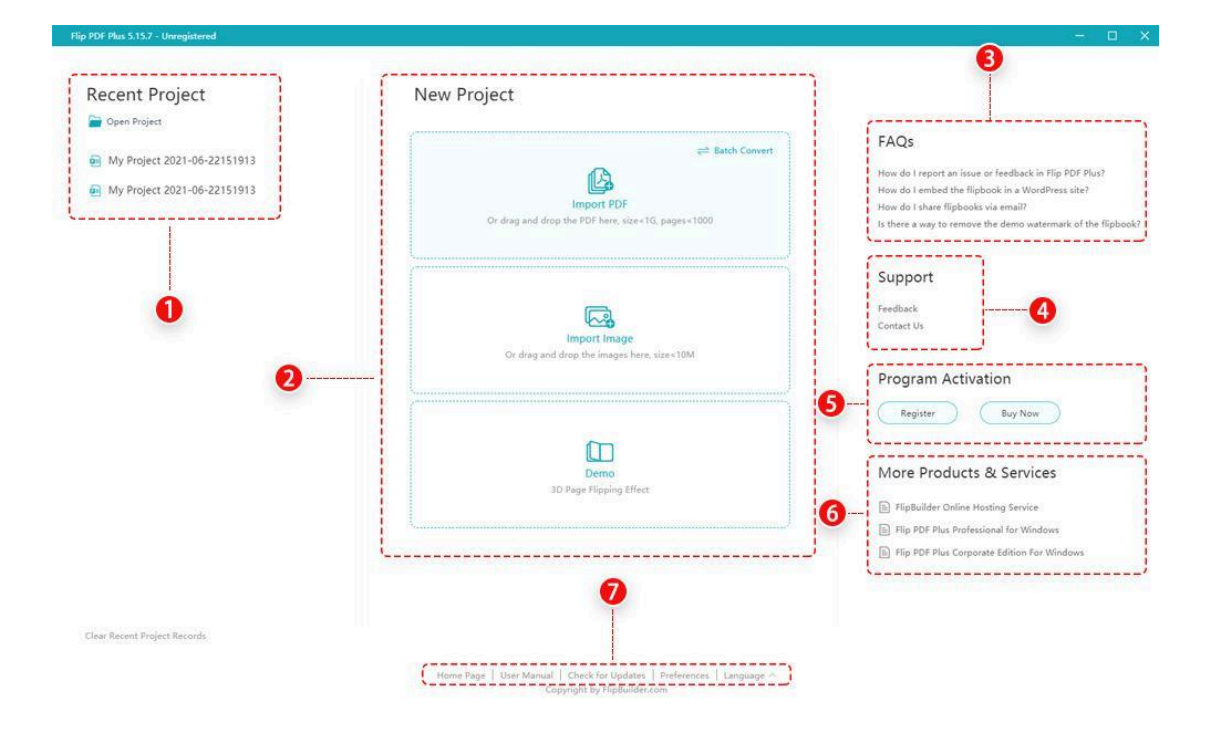

**1. Senaste projekt:** Du kan välja och öppna ett nyligen projekt direkt.

**2. Nytt projekt:** Skapa ett nytt projekt genom att importera PDF-filer eller bilder.

#### (1) Importera PDF

1 **Importera fil**: Klicka på [Importera PDF] för att välja din PDF.

| mport File  | Import File                                                                                |         |
|-------------|--------------------------------------------------------------------------------------------|---------|
| age Range   | Import PDF                                                                                 |         |
|             | C:\Users\Admin\Documents\Tencent Files\1369762752\FileRecv\2018.pdf                        | owse    |
| Extraction  | Import Multi-PDF                                                                           |         |
| nder Engine | Import Image                                                                               |         |
| depage Cut  |                                                                                            |         |
| 0.1         | Page Range                                                                                 | Default |
| ge Quality  | • All Pages (1-338)                                                                        |         |
|             | Custom For example: 1,5-8,20                                                               |         |
|             | Information Extraction The PDF should contain TOC, links or texts that can be copied and p | asted.  |
|             | Import TOC (Table of Contents)                                                             |         |
|             | Import Links                                                                               |         |
|             | Allow Search ③                                                                             |         |
|             |                                                                                            |         |

**2 Sidintervall:** Importera alla PDF-sidor eller välj ett specifikt sidintervall för din PDF som ska importeras.

| Page Range                    |                       | Default |
|-------------------------------|-----------------------|---------|
| <ul> <li>All Pages</li> </ul> |                       |         |
| O Custom                      | For example: 1,5-8,20 |         |

# **3** Informationsextraktion: Importera TOC(Innehållsförteckning), länkar, texter som kan kopieras och klistras in i din PDF.

Information Extraction The PDF should contain TOC, links or texts that can be copied and pasted.

Import TOC (Table of Contents)
 Import Links
 Allow Search (2)

#### 4 Rendermotor:

Du kan välja mellan två renderingsmotorer:

Standardrenderingsmotorn är Inner Library. Du kan också ladda ner och installera GPL Ghostscript först om du vill använda GPL Ghostscript. Boksidans kvalitet skulle vara bättre med GPL Ghostscript som renderingsmotor medan med Inner Library skulle bokkonverteringshastigheten vara snabbare. Render Engine GPL Ghostscript: Better Page Quality Inner Library: Faster Conversion Speed

GPL Ghostscript

Inner Library

# **5 Bredsidig skärning:** Du kan välja ett klippläge anpassat till din blädderbok. Det finns fem lägen:

1. Ingen

Om ditt PDF-dokument är ensidigt, välj [Ingen], vår programvara kommer automatiskt att konvertera det till ensidiga uppslag.

2. Bil

Om både fram- och baksidan av ditt dokument är ensidigt, andra sidor är bredsidiga, rekommenderar vi att du klipper ut dina sidor i [Auto]. Vår programvara kommer automatiskt att konvertera den till dubbelsidiga uppslag förutom de första och sista sidorna.

#### 3. Två sida 1

Om ditt PDF-dokument är uppslag på två sidor, omslaget är på första sidan, baksidan är på sista sidan, välj [Två sidor 1].

#### 4. Två sida 2

Om ditt PDF-dokument är uppslag på två sidor, baksidan finns på första sidan, främre omslaget på andra sidan, välj [Två sida 2].

#### 5. Två sida 3

Om ditt PDF-dokument är uppslag på 2 sidor, omslaget finns på första sidan, baksidan på den andra sidan, välj [Två sida 3].

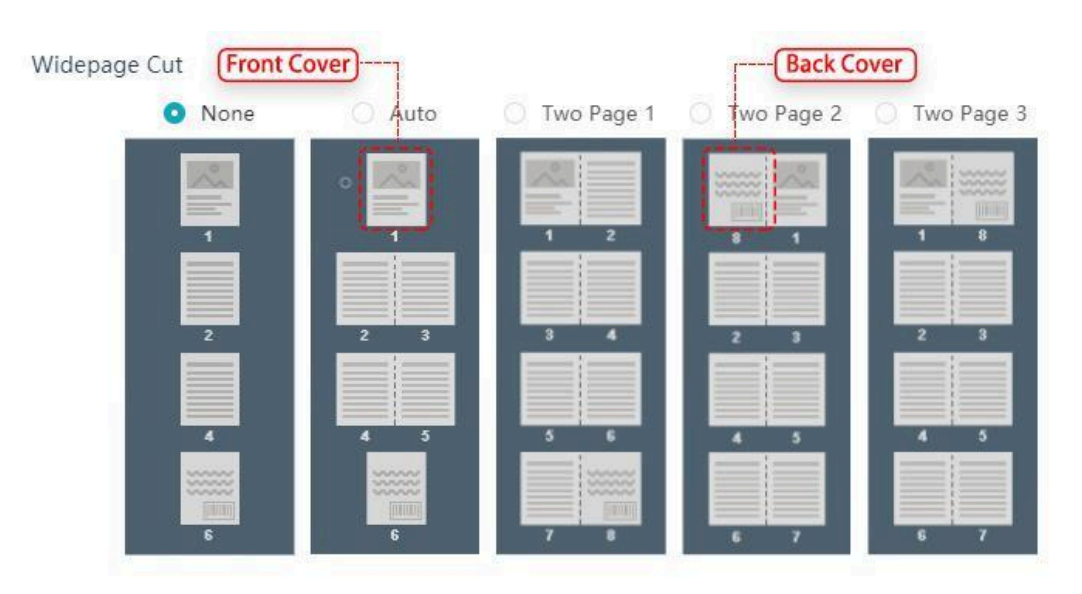

# **6 Sidkvalitet:** Välj eller anpassa parametrarna för kvaliteten på din blädderbok.

Page Quality Higher definition requires more storage space and longer loading time

| Recommended Para    | meters | FHD (Suitable for big scre | en) 🗸 🗸 | 0 |
|---------------------|--------|----------------------------|---------|---|
| Detailed Parameters |        |                            |         |   |
| Definition          | 95     | px                         |         |   |
| Max Edge Length     | 1920   | рх                         |         |   |
| Convert DPI         | 200    | dpi                        |         |   |

#### (2) Importera multi-PDF

Du kan slå samman PDF-filer till en blädderbok.

| Import PDF      |             |                                               |                 |        |           |           |
|-----------------|-------------|-----------------------------------------------|-----------------|--------|-----------|-----------|
| Import File     | Import File | 2                                             |                 |        |           |           |
| Page Range      |             | Import PDF                                    |                 |        |           |           |
| Info Extraction | C           | :\Users\Admin\Documents\Tencent Files\1369762 | 752\FileRecv\20 | 18.pdf | Browse    | -         |
|                 | 1           | Import Multi-PDF                              | 2 Add           | PDF A  | dd Folder | ↓ <u></u> |
| lender Engine   |             | Name                                          | Size            | Page   | Status    |           |
| Widepage Cut    |             | 🛃 20992 Study Abroad and Exchange             | 2.47MB          | 0      | 0         |           |
| Page Quality    |             | 🖲 22917A USFP Brochure 2017 v19.pdf           | 4.34MB          | 0      | 0         |           |
|                 |             | Academy-Life-Brochure.pdf                     | 16.44MB         | 0      | 0         |           |
|                 |             | AE_OUA_2019_Outreach_GeneralBr                | 2.31MB          | 0      | 0         |           |
|                 |             | Import Image                                  |                 |        |           |           |
|                 | Page Rang   | e                                             |                 |        |           | Default   |
|                 | 0           | All Pages                                     |                 |        |           |           |

### (3) Importera bild

Du kan importera JPG/JPEG/PNG/BMP och anpassa sidkvaliteten och sidstorleken.

| Import PDF   |                                           | ×                                                   |
|--------------|-------------------------------------------|-----------------------------------------------------|
| Import File  | Import File                               |                                                     |
| Page Quality | Import PDF Import Multi-PDF  Import Image | Browse<br>2 Browse ← → I← →I<br>1 ← →I<br>2 6 6 6 6 |
|              |                                           | Cance (3) Import                                    |

### **3.** Vanliga frågor: Hitta lösningar om du har samma problem.

**4. Stöd:** Skicka oss feedback eller biljett för eventuella kommentarer/förslag.

#### (1) Feed-back

Om du har några önskemål eller kommentarer kan du skicka oss en feedback.

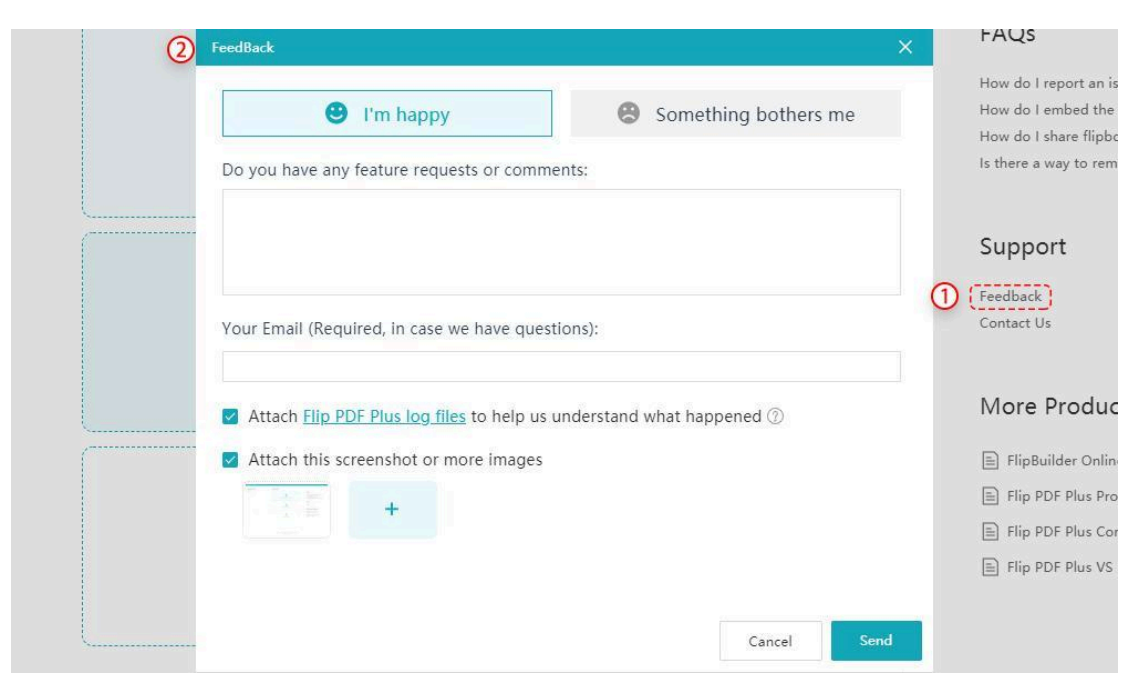

(2) Kontakta oss

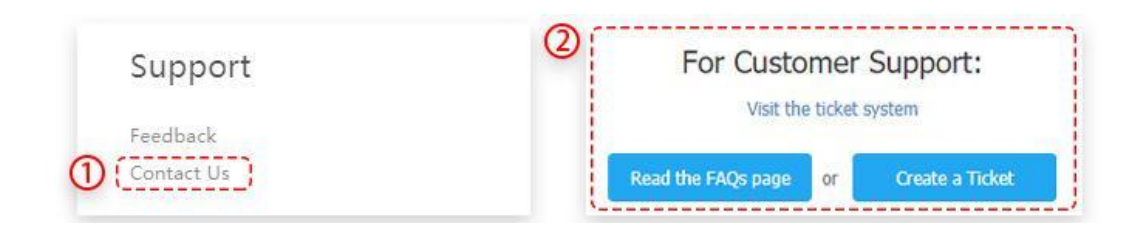

# **5. Programaktivering:** Registrera eller köp vår programvara.

#### (1) **Register**

Vi erbjuder en testversion som låter dig skapa blädderböcker med alla funktioner gratis; dock kommer blädderböcker skapade av spårversionen att vara märkta med vattenstämpel (FlipBuilder-logotypen). Du kan bara importera 12 sidor. För att ta bort vattenstämpeln från blädderböcker och importera fler sidor kan du behöva köpa programmet för att få en licenskod.

Efter att du fyllt i beställningsformuläret och slutfört beställningen kommer du snart att få ett beställnings-e-postmeddelande med licenskod.

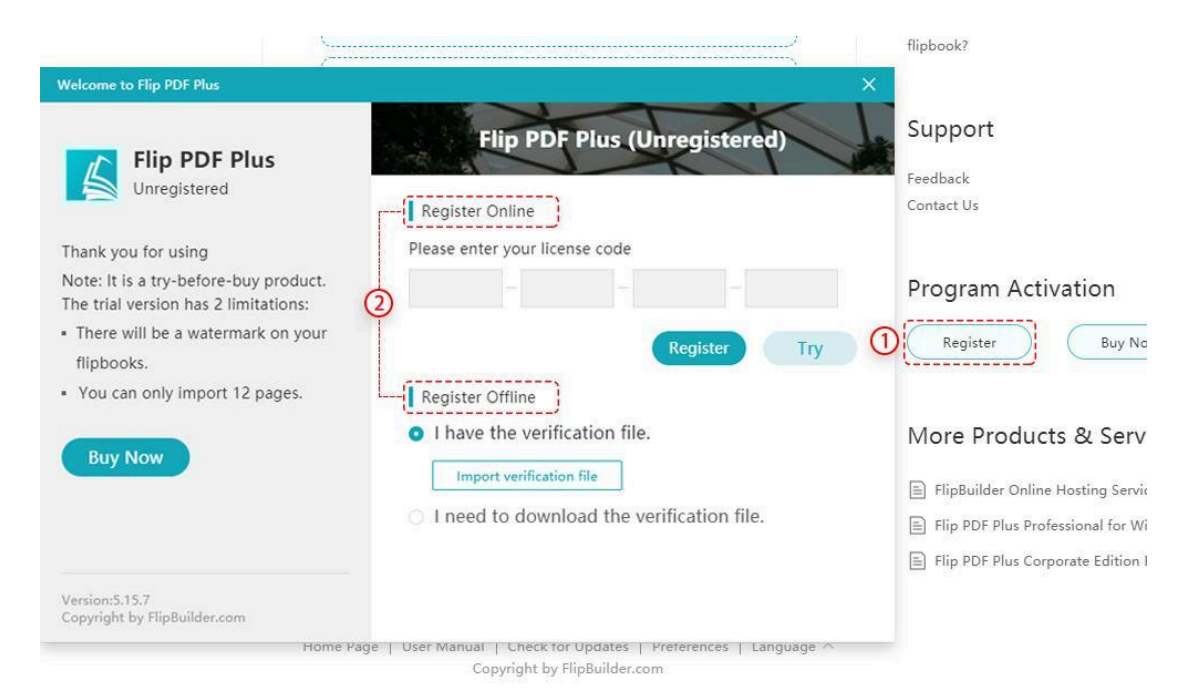

Här erbjuder vi två sätt att registrera dig:

#### 1 Registrera dig online

Ange licenskoden och klicka på [Register] för att aktivera den fullständiga versionen.

#### 2 Registrera dig offline

Du kan behöva importera en verifieringsfil till programmet för att slutföra registreringen. Följ dessa steg för att ladda ner verifieringsfil och slutför

registreringen:

1. Öppna webbadressen nedan med en dator ansluten till internet <u>https://www.FlipBuilder.com/verification.html</u>

2. Ange terminalkoden på sidan ovan:

WANCAIHIAOCKDBAMLBKPIIMBJFBBIGJEIJKIHNNCAHLPBHLN (Ovanstående terminalkod är endast som ett exempel. Du måste ange terminalkoden från Flip PDF Plus på din egen dator.)

Varsel:

1) Det finns en unik terminalkod för varje dator.

2) Terminalkoden som används för att ladda ner verifieringsfilen måste vara den från datorn du vill använda Flip PDF.

3. Ange terminalkoden och licenskoden på webbsidan för att ladda ner verifieringsfilen.

4.Importera verifieringsfilen till programmet för att slutföra registreringen.

#### (2) Köpprogram

Klicka på [Köp nu] och sedan kan du gå till kassans webbplats för att betala för programvaran.

|                                                       | Secure Ch      | eckout                                                                                                    |   |   |   |                       |
|-------------------------------------------------------|----------------|----------------------------------------------------------------------------------------------------|---|---|---|-----------------------|
| Program Activation           Register         Buy Now | PLP POP ALS    | Flip PDF Plus<br>(Volume discount prices)<br>Professional PDF to Flipbook software to turn static<br>content into interactive digital publications. | - | 1 | + | \$129.00              |
|                                                       | I have a disco | unt coupon                                                                                                    |   |   |   | Total price: \$129.00 |

**6. Fler produkter och tjänster:** Gå för att lära dig mer om andra produkter och tjänster.

**7. Menyraden:** Ger olika assistenter som tillgång till hemsida, användarmanual, kolla efter uppdateringar. Du kan också anpassa inställningar och välja språk.

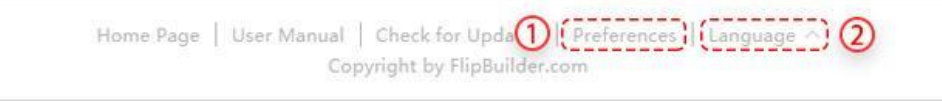

**1 Preferens:** Du kan ställa in systemkonfiguration,

användardatamapp och automatiskt uppdatera.

**A. System:** Konfigurera programmets arbetsmapp och ändra programspråket för Flip PDF Plus.

| Please Complete | the Preference Settings                                                  | ×            |
|-----------------|--------------------------------------------------------------------------|--------------|
| System          | Application Working Folder                                               |              |
| User Data       | Make sure that the folder name in the path only contains Englis numbers. | h letters or |
| Update          | C:\Users\Admin\AppData\Local\Temp                                        | Browse       |
|                 | Current Disk Space: 14.79G                                               |              |
|                 | Program Language English V                                               |              |

**B. Användardatamapp:** Det är för att spara data från dina anpassade mallar.

| rease complete t | ine Protectice Settings                                             |        |
|------------------|---------------------------------------------------------------------|--------|
| System           | Uesr Data Folder                                                    |        |
| Lines Data       | Uesr data folder is for saving the data of my customized templates. |        |
| User Data        | C:\Users\Admin\AppData\Roaming\FlipPDFPlus                          | Browse |
| Update           |                                                                     |        |

**C. Uppdatera:** Du kan söka efter uppdateringar och se vad som är nytt på Flip PDF Plus.

| e Preference Settings           | ×                               |
|---------------------------------|---------------------------------|
| Version:5.15.7 Check for Update | e What's New                    |
| Automatically Check for Update  |                                 |
|                                 | Version:5.15.7 Check for Update |

2 **Språk:** Du kan ändra applikationsspråket för Flip PDF Plus.

## 3.2 Huvudfönster

När du har importerat en PDF-fil kommer du att dirigeras till programmets huvudfönster.

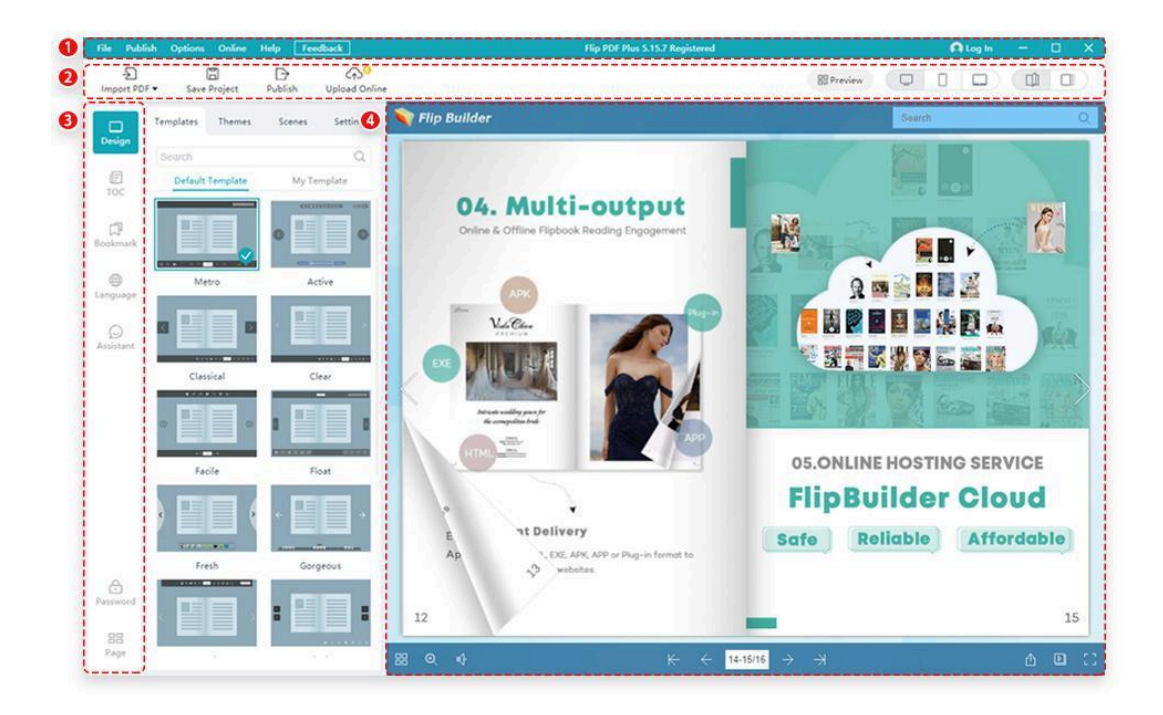

### 1. Menyraden

| 0              |             |                                                    | 0                                                                                                    |
|----------------|-------------|----------------------------------------------------|----------------------------------------------------------------------------------------------------|
|                |             |                                                    |                                                                                                    |
|                |             |                                                    |                                                                                                    |
|                |             |                                                    |                                                                                                    |
|                |             |                                                    |                                                                                                    |
|                |             |                                                    | View License code                                                                                                    |
|                |             | Log In                                             | Check For Updates                                                                                                    |
|                |             | Upload                                             | Online Help Center                                                                                                    |
|                |             | Manage Online Books                                | Online Help Manual                                                                                                    |
| ıblish As 💦 👌  | Language    | Manage Online Bookcases                            | About Us                                                                                                    |
| tch Conversion | Preferences | Your Account                                       | Quick Start Guide                                                                                                    |
|                |             |                                                    |                                                                                                    |
|                | iblish As > | iblish As > Language > Atch Conversion Preferences | Log In<br>Upload<br>Manage Online Books<br>iblish As > Language > Manage Online Bookcases<br>etch Conversion Preferences Your Account |

#### (1) Fil

1 **Importera PDF:** Importera en PDF eller flera PDF-filer och konvertera till en blädderbok.

2 **Importera bild:** Importera bilder och konvertera till blädderbok.

3 **Återimportera:** Byt ut PDF-filen/bilderna men behåll alla aktuella konfigurationer som har ställts in.

4 **Öppet projekt:** Öppna ett blädderblocksprojekt (fil i formatet \*.flbx) som du har sparat.

5 **Senaste projekt:** Öppna de senaste blädderbokprojekten du har skapat.

6 **Spara projekt:** Spara ett blädderblocksprojekt (fil i formatet \*.flbx) när du ändrar boken så att du kan öppna och redigera.

7 **Spara som:** Spara blädderblocksprojektet som ett nytt för att inte åsidosätta de tidigare inställningarna för din blädderbok.

8 Återgå till startsidan: Gå tillbaka till startsidan.

9 **Utgång:** Stäng programmet.

#### (2) Publicera

1 **Publicera:** Du kan publicera blädderboken i olika format inklusive HTML, EXE, APP, APK och Plug-in.

| Publish          |         |  |
|------------------|---------|--|
| Publish As       | HTML    |  |
| Batch Conversion | EXE     |  |
|                  | APP     |  |
|                  | АРК     |  |
|                  | Plug-in |  |
|                  | 1       |  |

2 **Batchkonvertering:** Konvertera ett parti PDF-filer till blädderböcker.

#### (3) Alternativ

**1 Språk:** Du kan ändra applikationsspråket för Flip PDF Plus. Klicka på Språk och välj det språk du vill ha från undermenyn.

| Options     |   |          |   |
|-------------|---|----------|---|
| Language    | > | عربى     |   |
| Preferences |   | čeština  |   |
|             |   | Deutsche |   |
|             |   | dansk    |   |
|             |   | English  | × |
|             |   | Español  |   |
|             |   | français |   |

**2 Preferens:** Du kan ställa in systemkonfiguration, användardatamapp och automatiskt uppdatera.

| Please Complete | the Preference Settings            |                  |                    |                | × |
|-----------------|------------------------------------|------------------|--------------------|----------------|---|
| System          | Application Working F              | older            |                    |                |   |
| User Data       | Make sure that the folder numbers. | name in the path | only contains Engl | ish letters or |   |
| Undate          | C:\Users\Admin\AppData\L           | .ocal\Temp       |                    | Browse         |   |
|                 | Current Disk Space: 14.79          | G                |                    |                |   |
|                 | Program Language                   | English          | ~                  |                |   |

#### (4) Online

Onlinetjänsten för FlipBuilder låter dig ladda upp blädderböckerna till vår server. Du kan dela boken på sociala medier eller skicka boklänken till andra.

1 **Logga in:** När du har skapat ett konto kan du logga in på kontot för att hantera onlineböckerna.

2 **Ladda upp:** När du har loggat in kan du ladda upp blädderboken till FlipBuilder Online Hosting Server.

3 **Hantera onlineböcker:** Dela din bok till andra, eller skaffa inbäddningskoden för blädderboken och bädda in den på webbplatsen.

4 **Hantera bokhyllor online:** Dela din bokhylla till andra, eller hämta inbäddningskoden för bokhyllan och bädda in den på webbplatsen.

5 **Ditt konto:** Klicka och du kan hoppa till din FlipBuilder-hemsida.

#### (5) Hjälp

1 **Visa licenskod:** Efter registrering av programmet kan du kontrollera din licenskod här.

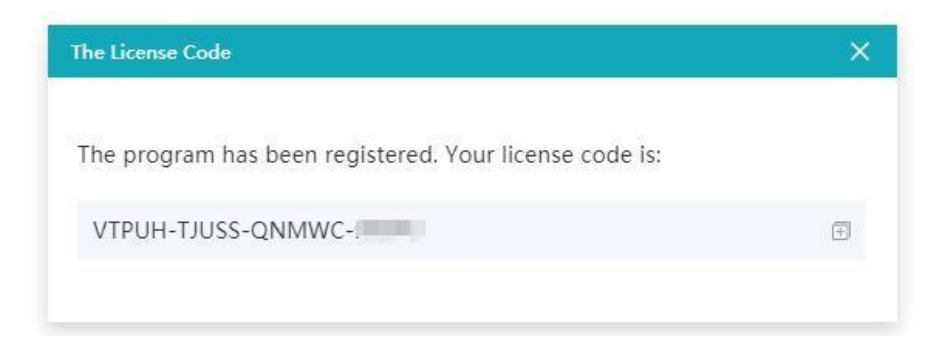

2 **Sök efter uppdateringar:** Klicka för att söka efter uppdateringar och uppdatera till den senaste versionen enligt dina behov

3 **Onlinehjälpcenter:** Klicka och hoppa till onlinehjälpcentret, där de flesta vanliga problem med att göra en blädderbok finns.

4 **Onlinehjälpmanual:** Om du är ny på Flip PDF Plus kan du enkelt få en detaljerad introduktion av programmet som beskrivning av varje funktion, onlinetjänst och licensavtal.

5 **Om oss:** Vänd dig för att veta mer om FlipBuilder.

6 **Snabbstartguide**: Vet hur man skapar en blädderbok på en minut.

#### (6) Feed-back

Om du har några önskemål eller kommentarer kan du skicka oss en feedback. Lämna din e-postadress så att vi kan kontakta dig om vi har några frågor. Du kan bifoga dina Flip PDF Plus-loggfiler för att hjälpa oss förstå vad som hände, inklusive loggfil, config.txt-fil, en PNG-bild av första sidan i din blädderbok och system.js-fil.

Vår programvara tar automatiskt en skärmdump åt dig. Du kan också lägga till fler bilder så att vi får mer information om ditt problem.

| eedBack                                                                                                    | × |
|----------------------------------------------------------------------------------------------------|---|
| I'm happy Something bothers me                                                                                                    |   |
| Do you have any feature requests or comments:<br>I am a new user of the Flip PDF Plus. I don't know how to change my flipbook's<br>password                 |   |
| Your Email (Required, in case we have questions):                                                                                                    |   |
| <ul> <li>Attach <u>Flip PDF Plus log files</u> to help us understand what happened <sup>(2)</sup></li> <li>Attach this screenshot or more images</li> </ul> |   |
|                                                                                                    |   |
|                                                                                                    |   |

#### (7) Logga in

När du har skapat ett konto kan du logga in med kontot för att hantera onlineböckerna.

### 2. Verktygsfält

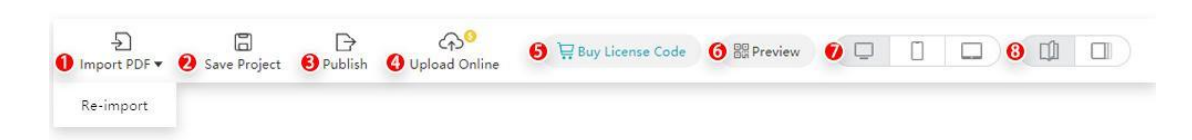

1 **Importera PDF**: Importera en PDF eller flera PDF-filer och konvertera till blädderbok.

Återimportera PDF: Byt ut PDF:en/bilderna men behåll alla aktuella konfigurationer som har ställts in.

2 **Spara projekt:** Spara ett blädderblocksprojekt (fil i formatet \*.flbx) när du ändrar boken så att du kan öppna och redigera.

3 **Publicera**: Du kan publicera blädderboken i olika format inklusive HTML, EXE, APP, APK och Plug-in.

4 **Ladda upp online**: Du kan ladda upp blädderboken till FlipBuilder Online Hosting Server.

5 **Köp licenskod**: Gå till kassans webbplats för att betala för programvaran.

6 **Förhandsvisning**: Skanna QR-koden så kan du förhandsgranska din blädderbok på din telefon, men se till att både din telefon och dator är på samma nätverk.

7 **Enheter**: Du kan välja att förhandsgranska din blädderbok på dator/telefon/surfplatta.

8 **Sidvändningsläge**: Det finns två typer av sidvändningslägen tillgängliga för dig, Flip Mode och Slide Mode.

### 3. Sidofält

Sidofältet ger enkel åtkomst till många redigeringskommandon.

#### (1) Design

Du kan använda mallarna, anpassa teman, scener och andra inställningar.

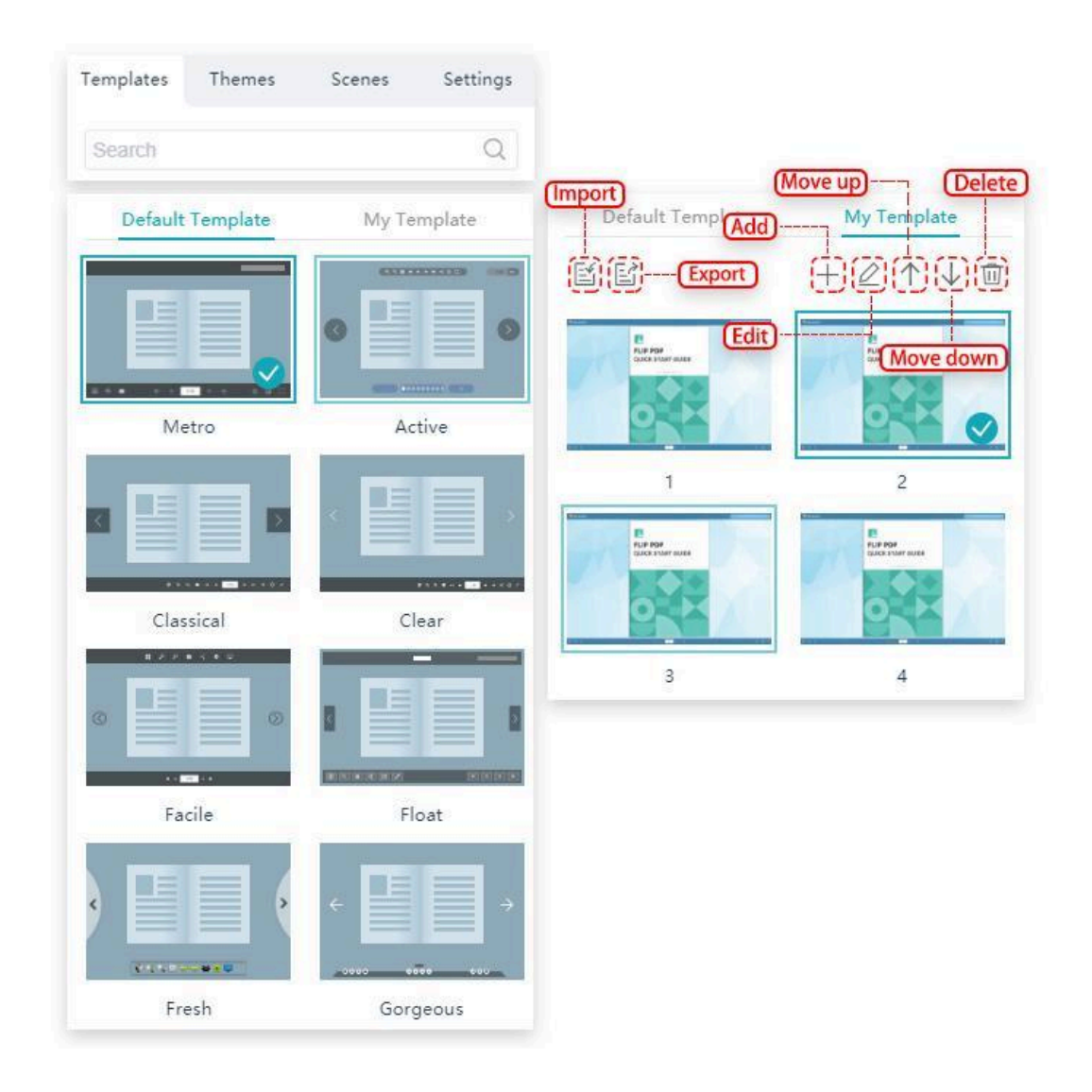

#### A. Mallar

Du kan använda färdiga mallar eller skräddarsy din egen mall genom att spara bokkonfigurationerna.

(1) **Importera:** Använd mallen som du har sparat.

#### (2) **Exportera:**

- 1 Klicka på [Exportera].
- 2 Exportera den valda mallen eller exportera de aktuella

bokkonfigurationerna.

- 3 Ange mallens namn.
- 4 Välj den konfiguration som ska sparas.
- 5 När du har designat din blädderbok, om du vill återanvända

konfigurationen av den här boken, spara dem som [Min mall], så kan du ansöka direkt nästa gång.

6 Klicka på [Bekräfta].

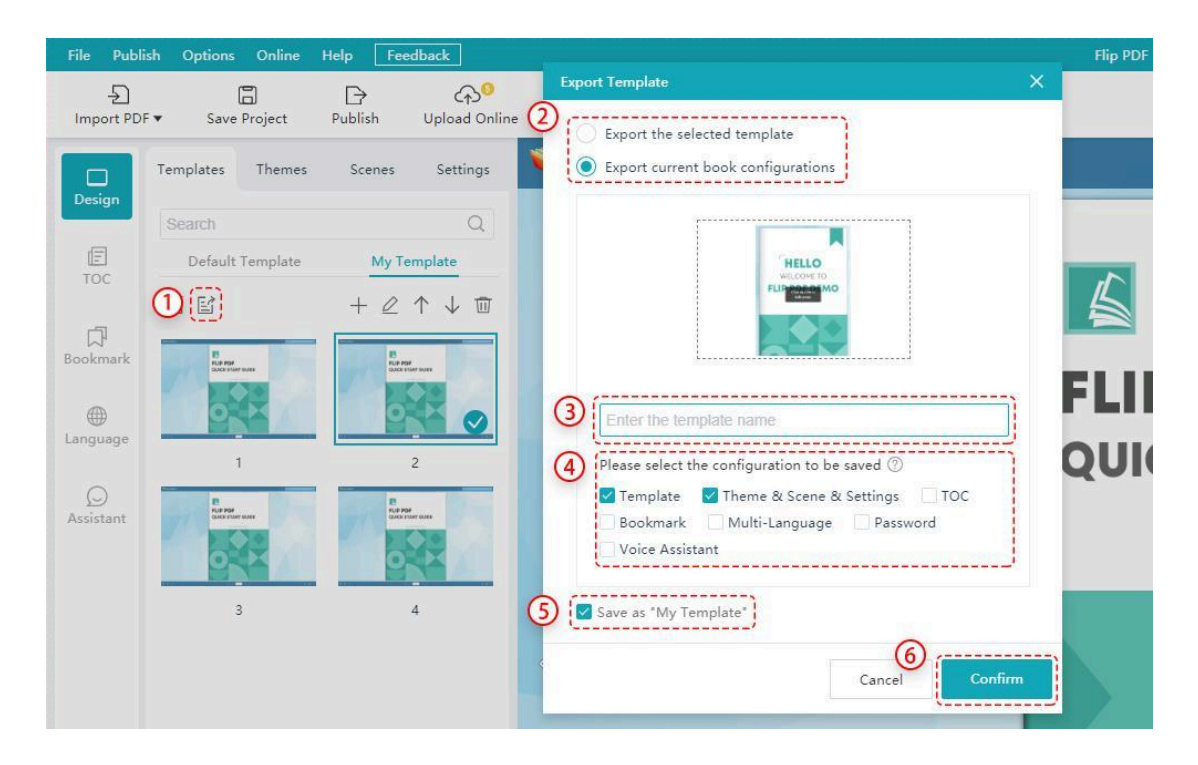

- (3) **Tillägga:** Spara den aktuella bokkonfigurationen som en ny mall.
- 1 Ange mallens namn.
- 2 Välj den konfiguration som ska sparas.
- 3 Klicka på [Bekräfta].

| File Pub       | lish Options Online H            | lelp Feedback                                                                                                    | Flip PDF                                               |
|----------------|----------------------------------|----------------------------------------------------------------------------------------------------|--------------------------------------------------------|
| -<br>Import PD | F▼ Save Project                  | D Contract of the second second s |                                                        |
| Design         | Templates Themes                 | Scenes Settings                                                                                                    | 💙 Flip Builder                                         |
|                | Search                           | Q                                                                                                    | Save the current book configuration as a new template. |
| E              | Default Template                 | My Template                                                                                                    |                                                        |
| -              | er (1                            |                                                                                                    | HELLO GRITIN                                           |
| Bookmark       | E nue mor                        | E                                                                                                    | FLIP FOR OCMO                                          |
|                |                                  |                                                                                                    |                                                        |
| conguego       | 1                                | 2                                                                                                    | 2 Enter the template name                              |
| O              | E<br>RUP POH<br>CASCA TIMET AURI | P.<br>PutP PDF<br>CALCLE STAFF MARE                                                                                                    | () (Please select the configuration to be saved (?)    |
|                | 223                              |                                                                                                    | ✓ Template ✓ Theme & Scene & Settings ☐ TOC            |
|                | - BAB                            | - Contraction                                                                                                    | Bookmark Multi-Language Password                       |
|                | 3                                | 4                                                                                                    | L_Voice Assistant                                      |
|                |                                  |                                                                                                    | Cancel Confirm                                         |
|                |                                  |                                                                                                    |                                                        |

- (4) **Redigera:** Justera bokens konfigurationer igen.
- 1 Ange mallens namn.
- 2 Välj den konfiguration som ska sparas.
- 3 Klicka på [Bekräfta].

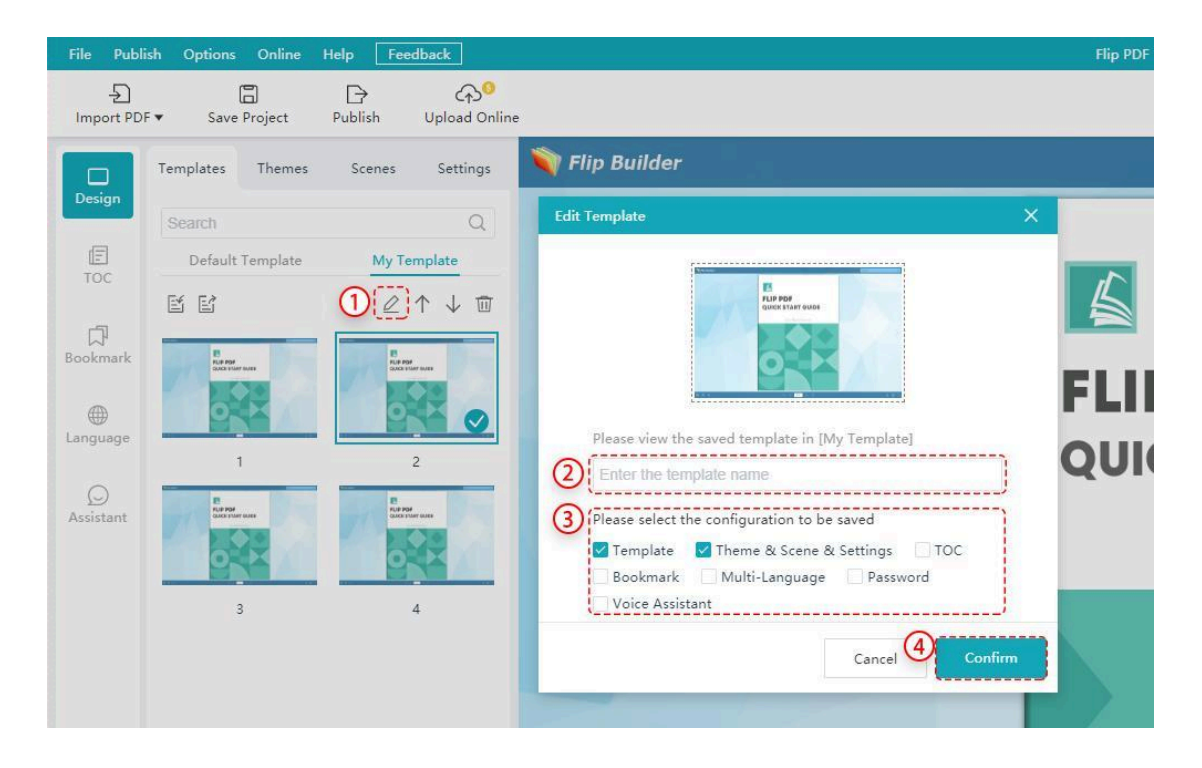

- (5) **Flytta upp:** Klicka på [Move Up] för att flytta den valda mallen uppåt.
- (6) **Flytta ner:** Klicka på [Move Down] för att flytta den valda mallen nedåt.
- (7) **Radera:** Du kan ta bort mallen du lägger till.

#### B. teman

Du kan välja ett tema inklusive bakgrund och verktygsfältsfärg för att göra din blädderbok vackrare och mer diversifierad.

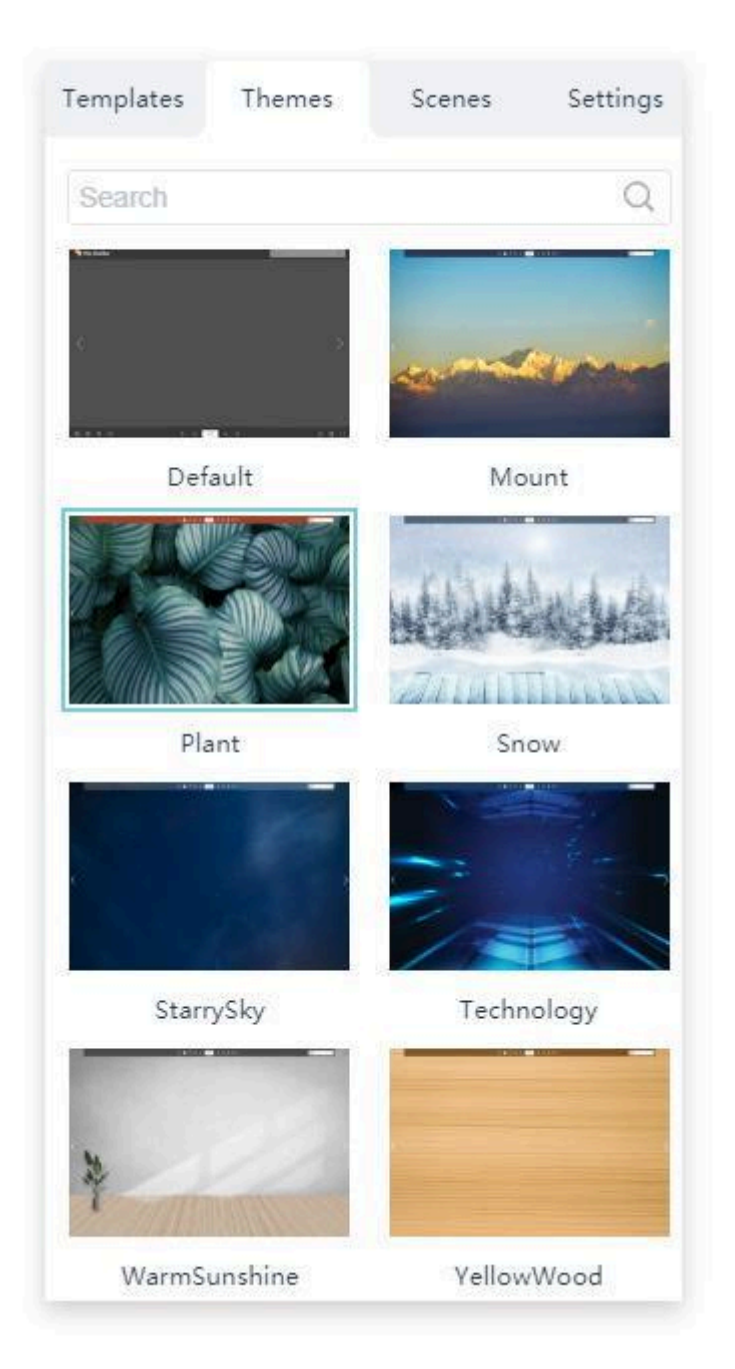

#### C. Scener

För att göra din bok mer attraktiv och livlig kan du använda animerade scener på din blädderbok. Det finns många fördesignade scener som du kan välja och applicera direkt.

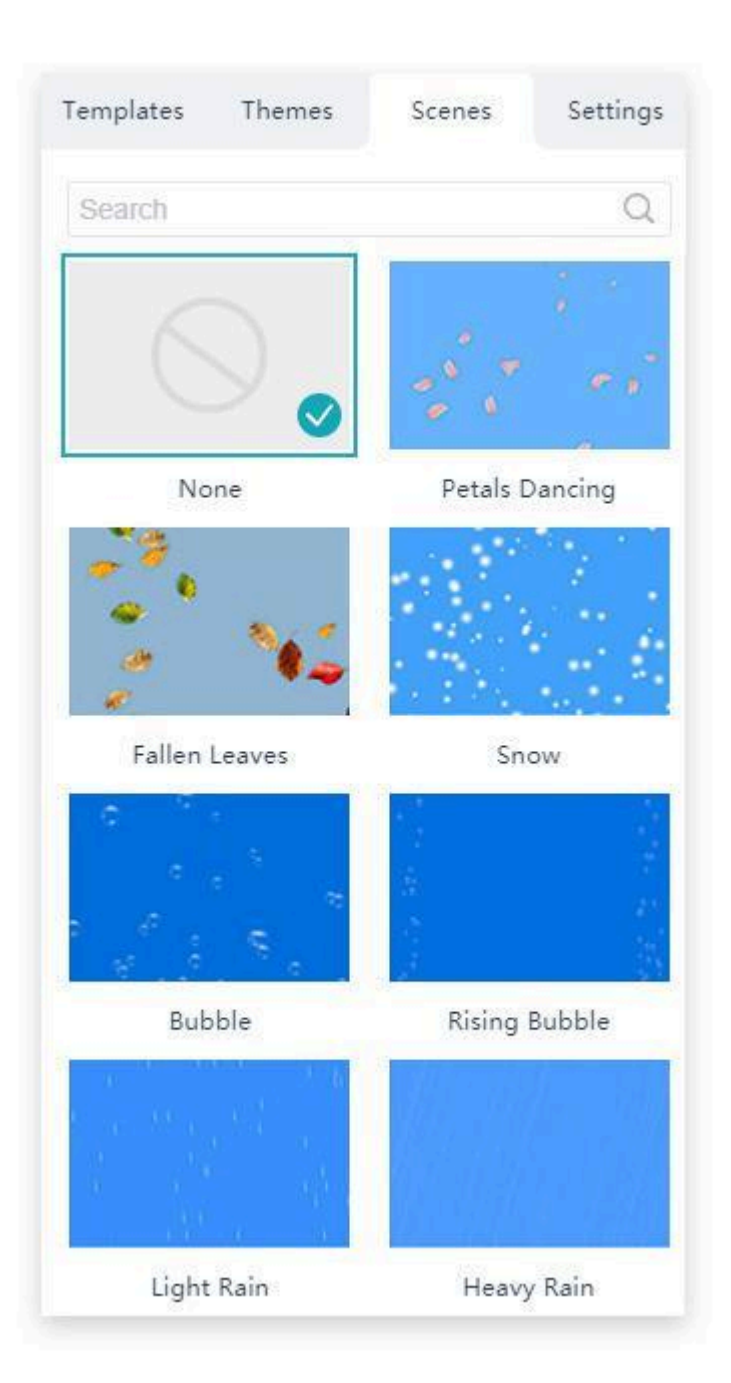

#### D. Inställningar

[Designinställningar] innehåller 5 sektioner:

|                                                                                                    |             | General Set                                                                                                    | ungs   | Preloader Se                                                                                                    | ttings                              |                                                                                                    |
|----------------------------------------------------------------------------------------------------|-------------|----------------------------------------------------------------------------------------------------|--------|----------------------------------------------------------------------------------------------------|-------------------------------------|----------------------------------------------------------------------------------------------------|
| emplates Themes Scenes                                                                                                    | Settings    | General Set                                                                                                    | tings  | Preloader Sett                                                                                                    | tings                               |                                                                                                    |
| Search C                                                                                                    | 2 ⊗ ⊗       | Page Buttons                                                                                                    |        | Loading Caption                                                                                                    |                                     |                                                                                                    |
| General Settings                                                                                                    |             | Page Buttons on Mobile                                                                                                    |        | Loading Caption Font Size                                                                                                    | 20                                  |                                                                                                    |
| Preloader Settings                                                                                                    |             | Logo Settings                                                                                                    | $\sim$ | loading Caption Font Color                                                                                                    |                                     |                                                                                                    |
| 5<br>                                                                                                    |             | Background Settings                                                                                                    | $\sim$ | Loading Image                                                                                                    | Ť.                                  |                                                                                                    |
| Toolbar Settings                                                                                                    |             | Sound Settings                                                                                                    | $\sim$ | Loading mage                                                                                                    |                                     |                                                                                                    |
| Display Settings                                                                                                    |             |                                                                                                    |        | Loading Image Height                                                                                                    | 150                                 | 1                                                                                                    |
| HTML Settings                                                                                                    |             |                                                                                                    |        | Loading Background Color                                                                                                    |                                     | L                                                                                                    |
| -                                                                                                    |             |                                                                                                    |        | Loading Animation                                                                                                    |                                     |                                                                                                    |
|                                                                                                    |             |                                                                                                    |        | Minimum Load Time                                                                                                    | 0                                   |                                                                                                    |
|                                                                                                    |             | Display Settin                                                                                                    | ngs    | (HTML Setting                                                                                                    | 32                                  |                                                                                                    |
| Toolbar Settings                                                                                                    |             | Display Settin                                                                                                    | ngs    | HTML Setting                                                                                                    | s                                   |                                                                                                    |
| Toolbar Settings                                                                                                    | D           | Display Settin                                                                                                    | ngs    | HTML Setting<br>HTML Setting                                                                                                    |                                     |                                                                                                    |
| Toolbar Settings<br>Show Toolbar<br>Toolbar Style and Color                                                                                                    | D<br>~      | Display Settin<br>Show QR Code<br>Shadow Settings                                                                                                    | ngs    | HTML Setting<br>HTML Settings<br>Show Page Number In URL<br>Google Analytics ID                                                                                                    | 22<br>s                             |                                                                                                    |
| Toolbar Settings Show Toolbar Toolbar Style and Color Home Button                                                                                                    | D<br>~<br>~ | Display Settin<br>Display Settin<br>Show QR Code<br>Shadow Settings<br>Cover Settings                                                                                                    | ngs    | HTML Setting<br>HTML Setting<br>Show Page Number In URL<br>Google Analytics ID<br>Embed Settings                                                                                                    | 2 <b>2</b>                          |                                                                                                    |
| Toolbar Settings Toolbar Settings Show Toolbar Toolbar Style and Color Home Button About Button                                                                                                    |             | Display Settings<br>Cover Settings<br>Display Settings                                                                                                    | ngs    | HTML Setting<br>HTML Settings<br>Show Page Number In URL<br>Google Analytics ID<br>Embed Settings<br>Read When Only Embedded                                                                                | s<br>No                             | ~                                                                                                    |
| Toolbar Settings Toolbar Settings Show Toolbar Toolbar Style and Color Home Button About Button Backward/Forward Button                                                                                                    |             | Display Settin<br>Show QR Code<br>Shadow Settings<br>Cover Settings<br>Display Settings<br>Page Numbering                                                                                                    | ngs    | HTML Settings<br>HTML Settings<br>Show Page Number In URL<br>Google Analytics ID<br>Embed Settings<br>Read When Only Embedded                                                                               | s<br>No                             | ~<br>~                                                                                                    |
| Toolbar Settings Toolbar Settings Show Toolbar Toolbar Style and Color Home Button About Button Backward/Forward Button Share Button                                                                                                    |             | Display Setting<br>Show QR Code<br>Shadow Settings<br>Cover Settings<br>Display Settings<br>Page Numbering<br>Mini Mode Settings                                                                                                    | ngs    | HTML Setting<br>HTML Setting<br>Show Page Number In URL<br>Google Analytics ID<br>Embed Settings<br>Read When Only Embedded<br>Prompt When Not Embedded                                                     | s No No readir                      | ∧<br>∽<br>ng riç                                                                                                    |
| Toolbar Settings         Toolbar Settings         Show Toolbar         Toolbar Style and Color         Home Button         About Button         Backward/Forward Button         Share Button         Thumbnails Button                                                                                                    |             | Display Settin<br>Show QR Code<br>Shadow Settings<br>Cover Settings<br>Display Settings<br>Page Numbering<br>Mini Mode Settings<br>Page Flip Settings                                                                                     | ngs    | HTML Settings<br>HTML Settings<br>Show Page Number In URL<br>Google Analytics ID<br>Embed Settings<br>Read When Only Embedded<br>Prompt When Not Embedded<br>Link Settings                                  | s<br>No<br>No readir                | ∧<br>∧                                                                                                    |
| Toolbar Settings         Toolbar Settings         Show Toolbar         Toolbar Style and Color         Home Button         About Button         Backward/Forward Button         Share Button         Thumbnails Button         Bookmark Button                                                                                   |             | Display Settin<br>Show QR Code<br>Shadow Settings<br>Cover Settings<br>Display Settings<br>Page Numbering<br>Mini Mode Settings<br>Page Flip Settings<br>Page Display                                                                     | ngs    | HTML Settings<br>HTML Settings<br>Show Page Number In URL<br>Google Analytics ID<br>Embed Settings<br>Read When Only Embedded<br>Prompt When Not Embedded<br>Link Settings<br>Open Links In                 | No No readir Blank                  | ∧<br>∧<br>∧<br>×                                                                                                    |
| Toolbar Settings         Toolbar Settings         Show Toolbar         Toolbar Style and Color         Home Button         About Button         Backward/Forward Button         Share Button         Thumbnails Button         Bookmark Button         Table of Contents Button                                                  |             | Display Setting<br>Show QR Code<br>Shadow Settings<br>Cover Settings<br>Display Settings<br>Page Numbering<br>Mini Mode Settings<br>Page Flip Settings<br>Page Display<br>Book Margins                                                    | ngs    | HTML Setting<br>HTML Setting<br>Show Page Number In URL<br>Google Analytics ID<br>Embed Settings<br>Read When Only Embedded<br>Prompt When Not Embedded<br>Link Settings<br>Open Links In<br>Show Link Hint | S No No readir Blank No             | ∧ ×<br>mg riç<br>×                                                                                                    |
| Toolbar Settings         Toolbar Settings         Show Toolbar         Coolbar Style and Color         Home Button         About Button         Backward/Forward Button         Share Button         Humbnails Button         Bookmark Button         Table of Contents Button         Search Button                             |             | Display Settin<br>Show QR Code<br>Shadow Settings<br>Cover Settings<br>Display Settings<br>Display Settings<br>Page Numbering<br>Mini Mode Settings<br>Page Flip Settings<br>Page Display<br>Book Margins<br>Phone Display Settings       | ngs    | HTML Settings HTML Settings Show Page Number In URL Google Analytics ID Embed Settings Read When Only Embedded Prompt When Not Embedded Link Settings Open Links In Show Link Hint                          | S No No Ro readin Blank No          | <ul> <li>∧</li> <li>×</li> <li>×</li></ul> |
| Toolbar Settings         Toolbar Settings         Show Toolbar         Coolbar Style and Color         Home Button         About Button         Backward/Forward Button         Share Button         Thumbnails Button         Bookmark Button         Table of Contents Button         Search Button         Select Text Button |             | Display Setting<br>Show QR Code<br>Shadow Settings<br>Cover Settings<br>Display Settings<br>Display Settings<br>Page Numbering<br>Mini Mode Settings<br>Page Flip Settings<br>Page Display<br>Book Margins<br>Phone Display Settings      | ngs    | HTML Setting<br>HTML Setting<br>Show Page Number In URL<br>Google Analytics ID<br>Embed Settings<br>Read When Only Embedded<br>Prompt When Not Embedded<br>Link Settings<br>Open Links In<br>Show Link Hint | S No No Blank No                    | →<br>→<br>→<br>→                                                                                                    |
| Toolbar Settings         Toolbar Settings         Show Toolbar         Coolbar Style and Color         Home Button         About Button         Backward/Forward Button         Share Button         Thumbnails Button         Bookmark Button         Table of Contents Button         Select Text Button         Print Button  |             | Display Setting<br>Show QR Code<br>Shadow Settings<br>Cover Settings<br>Display Settings<br>Page Numbering<br>Mini Mode Settings<br>Page Flip Settings<br>Page Display<br>Book Margins<br>Phone Display Settings<br>Instructions Settings | ngs    | HTML Setting<br>HTML Setting<br>Show Page Number In URL<br>Google Analytics ID<br>Embed Settings<br>Read When Only Embedded<br>Prompt When Not Embedded<br>Link Settings<br>Open Links In<br>Show Link Hint | S<br>No<br>No readir<br>Blank<br>No | <ul> <li>∧</li> <li>×</li> <li>×</li> <li>×</li> <li>×</li> <li>×</li> </ul>                                                                                                    |

1 **Allmänna inställningar:** Du kan anpassa logotyp, bakgrund, ljud och sidknappar.

2 Inställningar för förladdare: Du kan ställa in laddningstext, bild, tid, etc.

3 **Verktygsfältsinställningar:** Du kan anpassa verktygsfältets stil och färg, knappar, telefoninställningar, zoominställningar och e-postinställningar.

4 **Skärminställningar:** Du kan anpassa skugginställningar,

omslagsinställningar, visningsinställningar, sidnumrering, minilägesinställningar, sidvändningsinställningar, sidvisning, bokmarginal, telefonvisningsinställningar, instruktioner, inställningar för stor logotyp, inställningar för logotypstorlek och webbsidainställningar.

5 **HTML-inställningar:** Du kan ställa in Google Analysis och anpassade inbäddningsinställningar och länkinställningar.

Tips: Du kan ange nyckelord i sökrutan för att hitta den inställning du vill ha.

(2) TOC

Du kan lägga till, ta bort, redigera och ordna om titeln och indexet med lätthet. Och med bara några klick kan du skapa en innehållsförteckning på flera nivåer för blädderboken.

1 **Tillägga:** Klicka på knappen [Lägg till] för att lägga till ett index och ange sedan titeln och sidan för indexet.

2 **Lägg till underrubrik:** Klicka på [Lägg till underrubrik] för att lägga till ett underindex och ange rubrik och sida.

- 3 **Flytta upp:** Klicka på [Move Up] för att flytta det valda objektet uppåt.
- 4 **Flytta ner:** Klicka på [Flytta ned] för att flytta det valda objektet nedåt.
- 5 **Radera:** Klicka på knappen [Radera] för att radera ett valt index.

|         | Quick Start Guide | Move do |
|---------|-------------------|---------|
| E       | Contents          | 3       |
| тос     | Introduction      | 4       |
| ra l    | Quick Start       | Title   |
| okmark  | 6                 | Page ~  |
| 0       | Cancel (          | Dk      |
| nguage  | 🕒 Import          | 8       |
|         | 🕒 Template        | 10      |
| O       | Customization     | 12      |
| sistant | 🗎 Multi Output    | 14      |
|         | 🕒 Contact Us      | 16      |
| Assword |                   |         |
|         | Show TOC Button   |         |
| Page    |                   |         |

Du kan förhandsgranska innehållsförteckningen i förhandsgranskningsfönstret omedelbart.

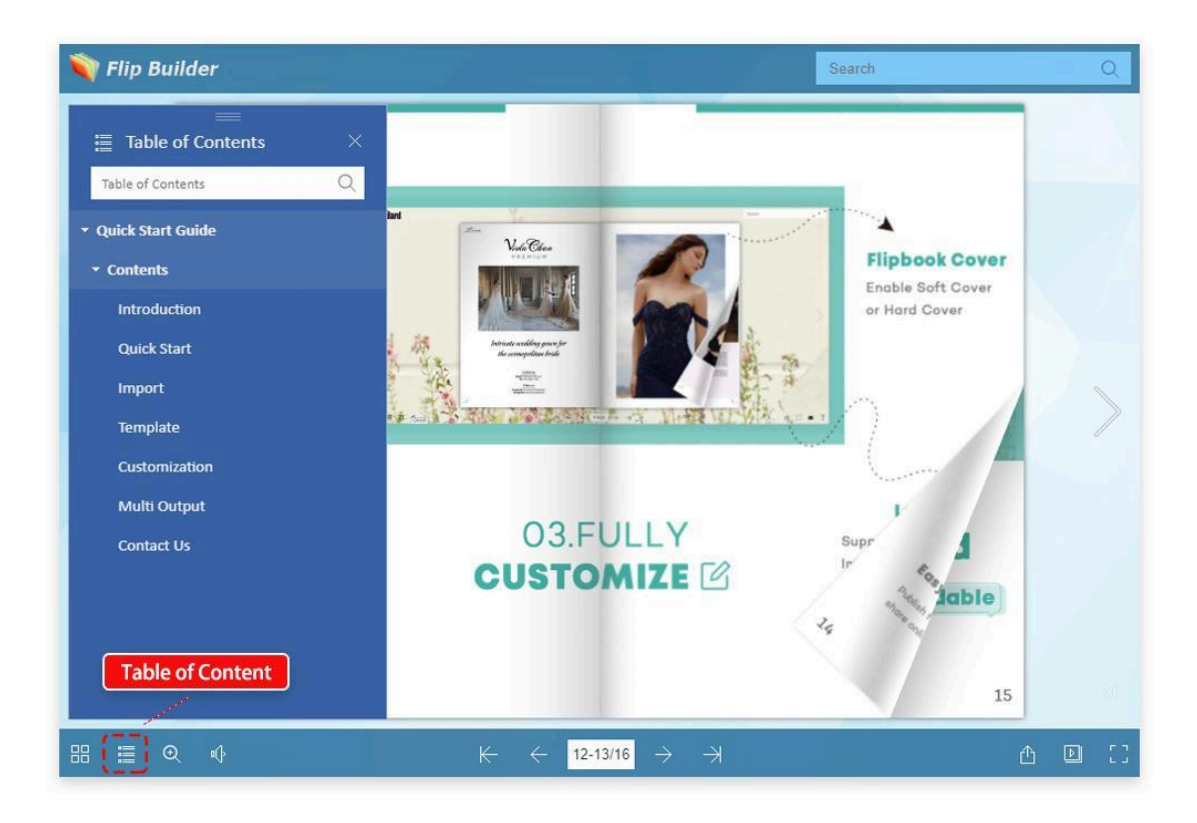

#### (3) Bokmärke

För att hjälpa läsarna att snabbare få tillgång till huvudinnehållet i din bok kan du lägga till ett bokmärke överst i din bok.

1 **Tillägga:** Klicka på knappen [Lägg till] för att lägga till bildtexter,

konfigurera sidor, bakgrundsfärg och textfärg.

- 2 **Flytta upp:** Klicka på [Move Up] för att flytta det valda objektet uppåt.
- 3 **Flytta ner:** Klicka på [Flytta ned] för att flytta det valda objektet nedåt.
- 4 **Radera:** Klicka på knappen [Ta bort] för att ta bort ett valt bokmärke.

5 **Slumpmässig BG-färg:** du kan välja att slumpmässigt generera flera bakgrundsfärger för bokmärken.

|           | (Move up)       | (Move down | Ranc    |
|-----------|-----------------|------------|---------|
|           | (Add){          |            | シ(面)-   |
| Caption   | Page            | BG Color T | ext Col |
| bookmark  | 1               |            |         |
| bookmark  | 2               |            |         |
| bookmark  | 3               |            |         |
| bookmark  | 4               |            |         |
| bookmark  | 5               |            |         |
|           |                 |            |         |
| 🔽 Display | ed on Left/Rigl | ht Side    |         |
| Show T    | evture          |            |         |

Du kan förhandsgranska bokmärkena i förhandsgranskningsfönstret omedelbart.

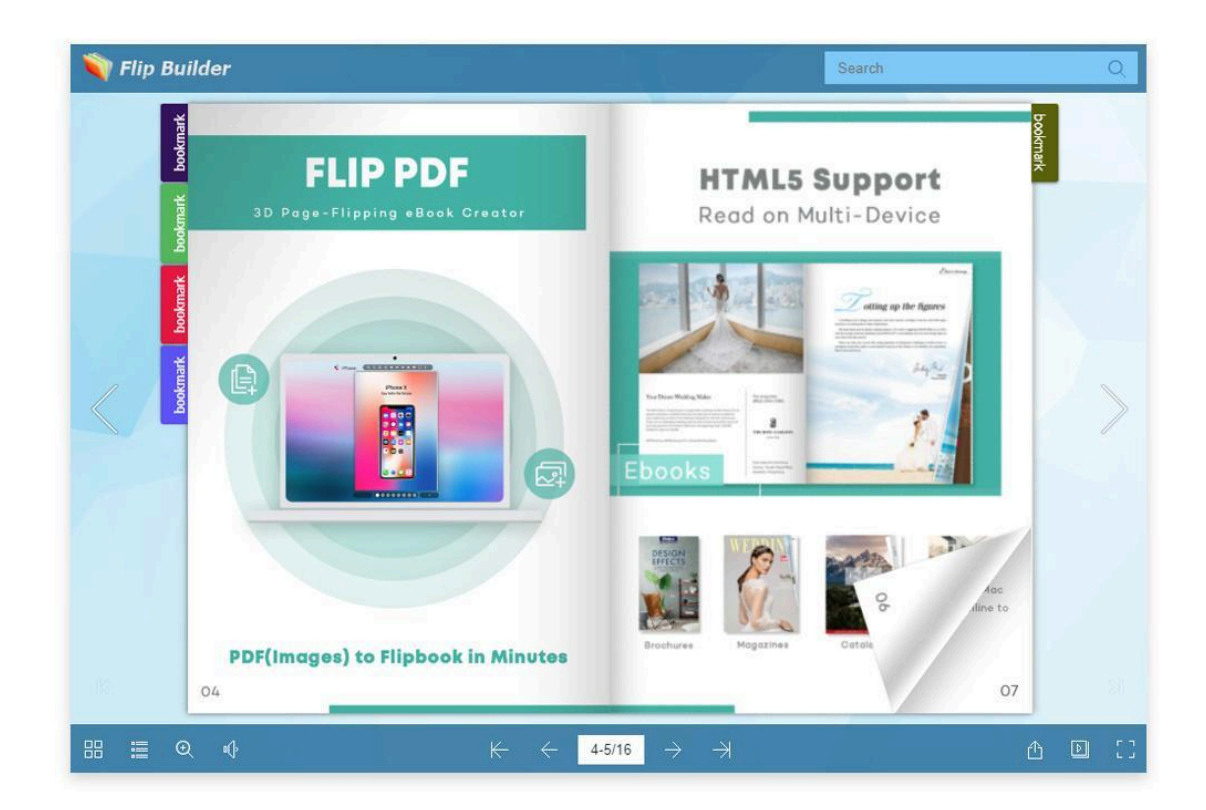

#### (4) Språk

Flip PDF tillhandahåller 19 standardspråk som du kan välja för verktygstips för blädderboken, inklusive engelska, kinesiska (traditionell), franska, tyska, italienska, portugisiska, arabiska, kinesiska, holländska, grekiska, hebreiska, indonesiska, japanska, persiska, rumänska, ryska, makedonska, koreanska och spanska.

Dessutom kan du välja flera språk samtidigt så att läsarna kan byta språk medan de läser blädderboken.

1 **Tillägga:** Lägg till det språk du vill ha och dubbelklicka för att redigera språknamnet.

2 **Bästa:** När du har valt flera språk tas det första språket (av de valda) i listan som standardspråk.

3 **Flytta upp:** Klicka på [Move Up] för att flytta det valda språket uppåt.

4 **Flytta ner:** Klicka på [Flytta ned] för att flytta det valda språket nedåt.

5 **Radera:** Du kan ta bort språket du har lagt till.

Observera: Om du vill ändra etiketten på knappen kan du välja språk och dubbelklicka för att redigera en ny etikett.

| `田团①                                     | Language Settings         |                      |
|------------------------------------------|---------------------------|----------------------|
| Select All S                             | Selected: 5               | Q                    |
| 🗹 English (English) (Default) 🕧          | Label                     | Double-click to Edit |
| 🗹 Italian (Italiano)                     | First Button              | First                |
| ✓ Dutch (Nederlands)<br>□ Japanese (日本語) | Next Page Button          | Next Page            |
| Macedonian (Македонски)                  | Last Button               | Last                 |
| Hebrew (היברית)                          | Previous Page Button      | Previous Page        |
| Indonesian (IndonesiaName)               | Download Button           | Download             |
| Portuguese (Português)                   | Print Button              | Print                |
| آلارسی) Persian                          | Search Button             | Search               |
| French (français)                        | Tip of search text        | Clear                |
| Chinese (Μικαν)                          | Clear Search Button       | Clear                |
| Korean (한국어)                             | Table of content Button   | Table of contents    |
| Romanian (Română)                        | Help Button               | Help                 |
| Russian (русский язык)                   | Home Button               | Home                 |
| ☐ Chinese(Traditional) (驚体中文)            | Enable FullScreen Button  | Enable FullScreen    |
| (مربی) Arabic                            | Disable FullScreen Button | Disable FullScreen   |
| German (Deutsche)                        | Sound On Button           | Sound On             |
| Spanish (Frank-II)                       |                           |                      |

#### (5) Röstassistent

Om du vill ge ljud- eller texttips för sidor i dina böcker kan du använda Voice Assistant-funktionen för att lägga till röstassistentljud.

Efter att ha valt en assistentroll erbjuder den två alternativ för att lägga till ljud för en sida.

#### A. Konvertera text till tal

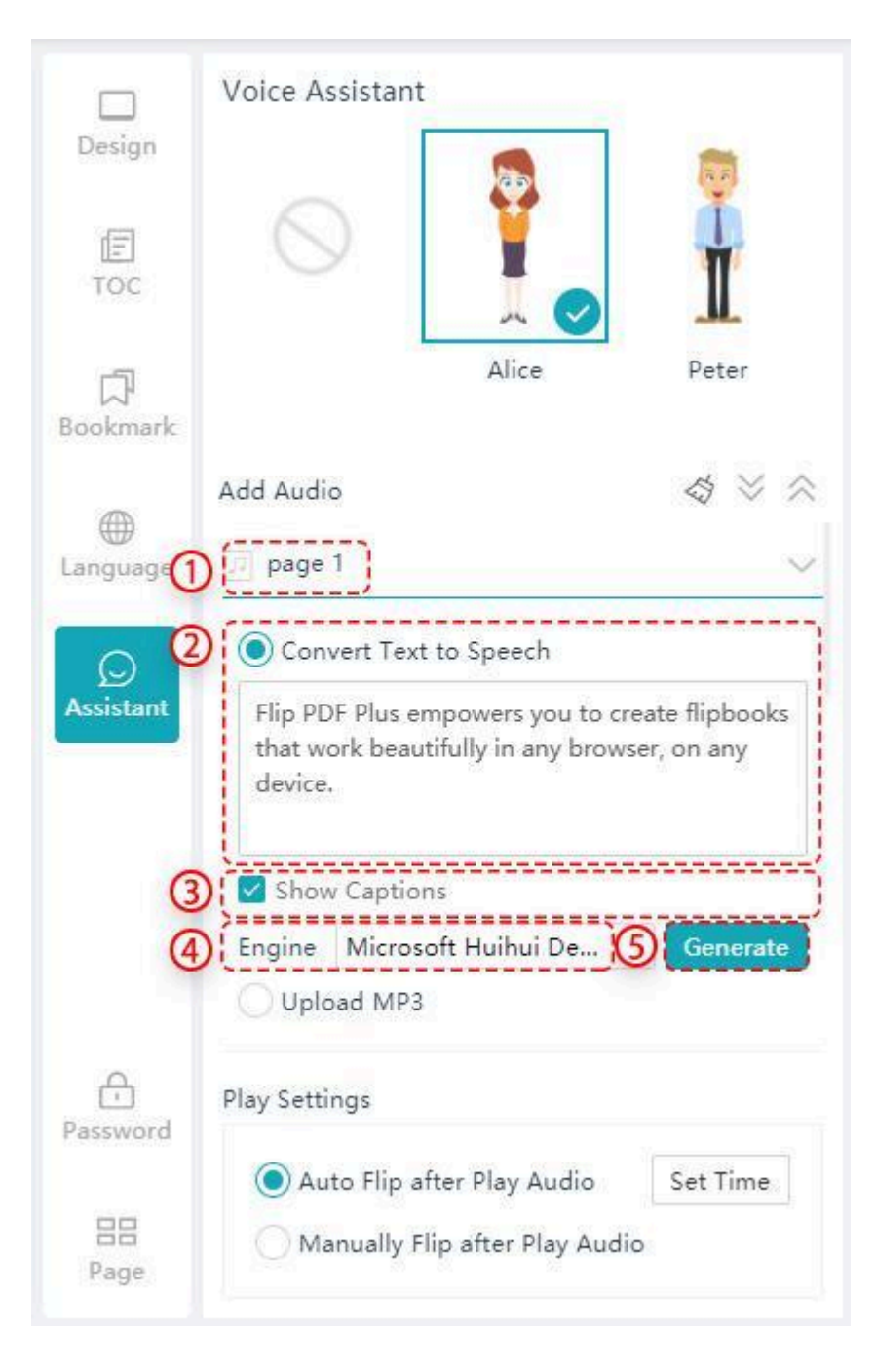

- 1 Välj en sida som du vill lägga till ljud.
- 2 Skriv in din text i rutan.
- 3 Välj om du vill visa bildtexter eller inte.
- 4 Välj en röstmotor.
- 5 Generera till ljud.

#### B. Importera MP3

Importera en \*.mp3-fil direkt till sidan. Du kan lägga till bildtexter för din .\*mp3-fil.

| []<br>Bookmark |                                  |                               |
|----------------|----------------------------------|-------------------------------|
| 1              | Add Audio                        | $\Rightarrow \otimes \otimes$ |
| Language       | 🗊 page 1                         | ~                             |
| 0              | Convert Text to Speech           |                               |
| Assistant 2    | O Upload MP3                     | ]                             |
|                | deeper-journey.mp3               | Browse                        |
| 3              | 🗹 Add Captions                   |                               |
|                | Flip PDF Quick Start Guide       |                               |
|                | Play                             | ×                             |
|                | 00:00                            | 00:38                         |
|                | page 2                           | ^                             |
| Password       | Play Settings                    |                               |
|                | O Auto Flip after Play Audio     | Set Time                      |
| 88<br>Page     | O Manually Flip after Play Audio | 2                             |

- **Rensa:** Klicka så kan du rensa allt ljud.
- **Expandera:** Expandera alla fönster för sidinställningar.
- **Kollapsa:** Stäng alla fönster för sidinställningar.

| 20            |               |                                    |
|---------------|---------------|------------------------------------|
| Y             | <b>Î</b>      |                                    |
| Alice         | Peter         |                                    |
| Clea          |               | aps                                |
|               | ~             |                                    |
|               | ~             |                                    |
|               | ~             |                                    |
|               |               |                                    |
| er Play Audio | Set Time      |                                    |
|               | Alice<br>Clea | Alice Peter<br>Expand Col<br>Clear |

Du kan visa eller dölja röstassistenten i förhandsgranskningsfönstret. Klicka på knapparna för att vända sidor, spela upp ljud, slå på eller stänga av ljud.

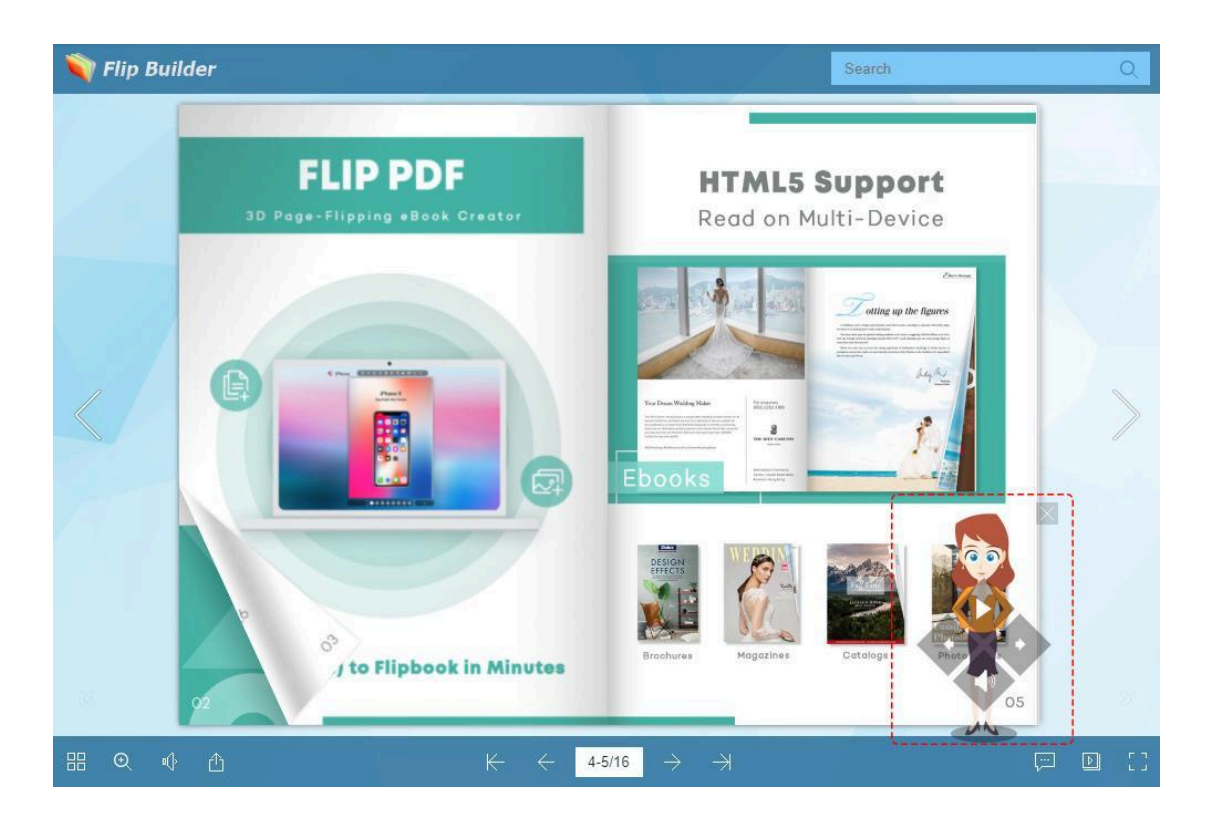

#### (6) Lösenord

Du kan ställa in lösenord för att skydda din blädderbok.

I allmänhet finns det två sätt att ställa in lösenord för din bok, och sedan kan du anpassa lösenordstipset och krypterade sidor.

| Design         | Password Protection                        | List                                                                                                    |     |
|----------------|--------------------------------------------|----------------------------------------------------------------------------------------------------|-----|
| E              | Public     Password Protected              | User Password                                                                                              | Add |
| TOC            | Set Password                               | User Password                                                                                              |     |
| 」<br>Bookmark  | Single       Multiple       Users: 4   Add | <ul> <li>✓ 87654321@gmail.com</li> <li>Ø7654321</li> <li>✓ 44556677@gmail.com</li> <li>44556677</li> </ul> |     |
| )<br>Language  | Password Hint<br>Your birthday             | <ul> <li>✓ 11223344@gmail.com</li> <li>✓ 12345678@gmail.com</li> <li>12345678</li> </ul>                   |     |
| )<br>Assistant | Range All Pages                            |                                                                                                    |     |
| Password       | Start from Page 3                          |                                                                                                    |     |
| 88<br>Page     |                                            |                                                                                                    |     |

#### 1 Ett enda lösenord

Du kan ställa in ett enda lösenord. Endast användare som har detta lösenord kan

öppna och läsa din bok.

#### 2 Multipel

Eller så kan du ställa in flera lösenord. Endast läsare som använder dessa användar-ID och lösenord kan öppna och läsa dina blädderböcker.

#### 3 Lösenordstips

Du kan lägga till ett lösenordstips för att påminna användare om lösenordet.

#### 4 Räckvidd

Ställ in sidintervallet som ska skyddas.

#### 5 Förhandsvisning

Du kan förhandsgranska den krypterade e-boken i förhandsgranskningsfönstret som följande bild:

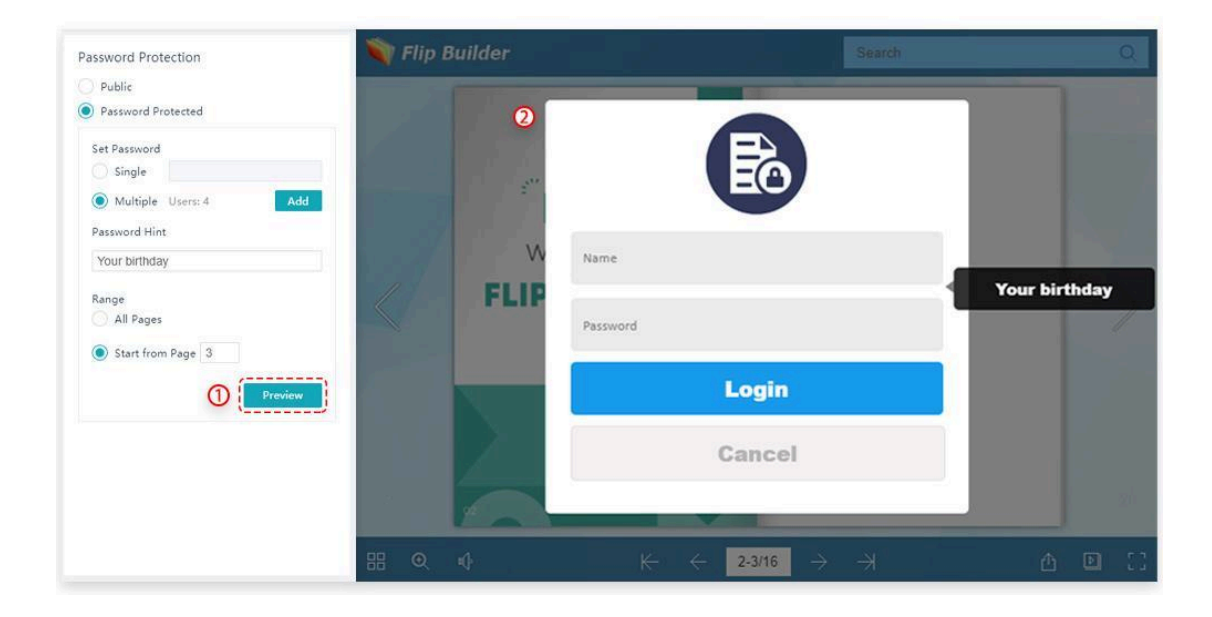

#### (7) Sidhanterare

Sidhanteraren låter dig hantera alla sidor i din bok: lägga till sidor, ta bort sidor, ordna om sidor.

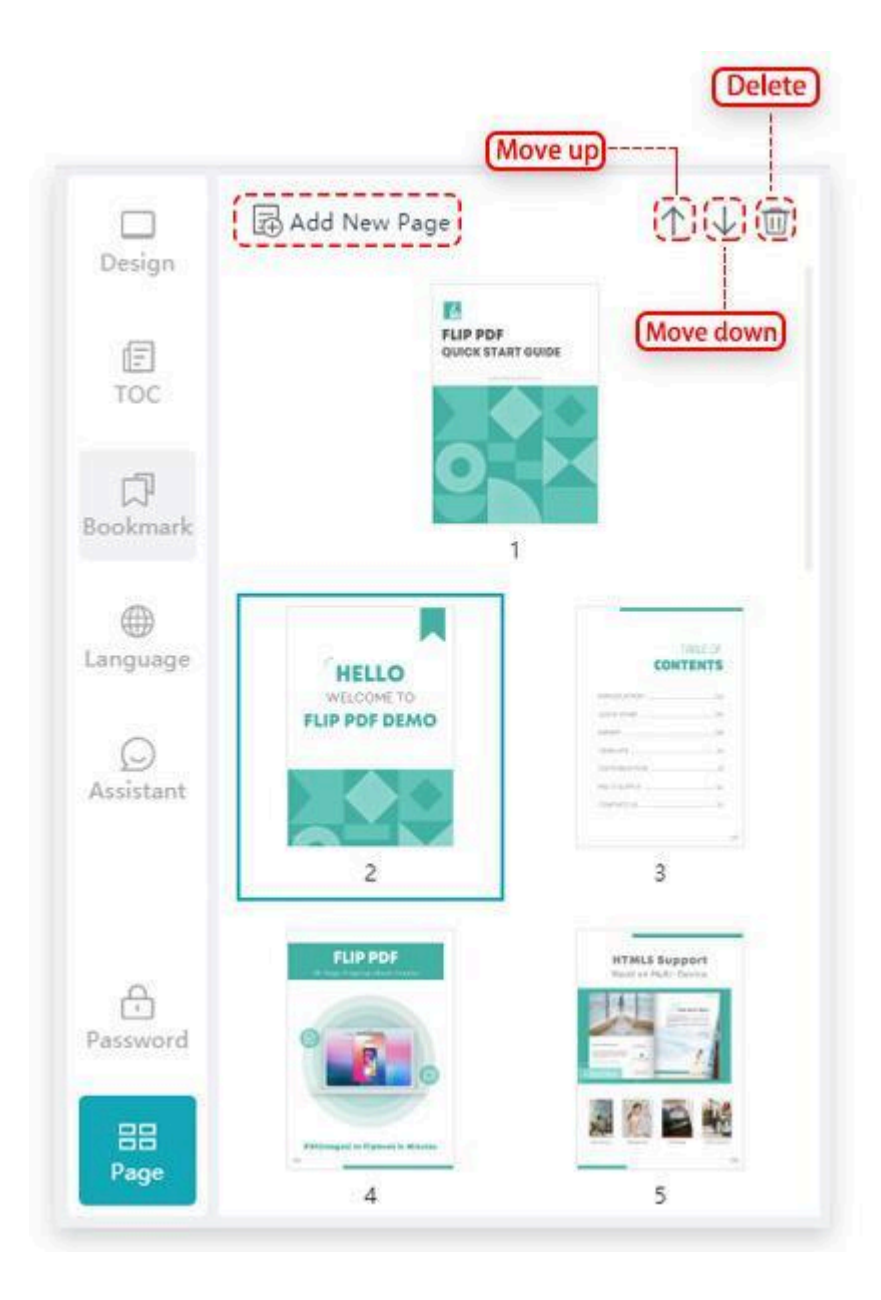

- 1 **Flytta upp:** Klicka på [Move Up] för att flytta den valda sidan uppåt.
- 2 **Flytta ner:** Klicka på [Flytta ned] för att flytta den valda sidan nedåt.
- 3 **Radera:** Du kan ta bort språket du lägger till.
- 4 **Lägg till ny sida:** Klicka på ikonen [Lägg till] och sedan kan du lägga till PDF eller bild(er) som nya sidor i blädderboken.

Och du kan välja att infoga den nya sidan i valfri position, ställa in sidintervall, informationsextraktion, renderingsmotor, bredsidasklippning och sidkvalitet.

|                | Add New Pag                                                                                                    | je              | $\wedge \downarrow \boxdot$ | 💐 Flip Builder            |                                         | Search                    |
|----------------|----------------------------------------------------------------------------------------------------|-----------------|-----------------------------|---------------------------|-----------------------------------------|---------------------------|
| Design         |                                                                                                    | Add New Page    | 1                           |                           |                                         | ×                         |
| TOC            | 2                                                                                                    | Import File     | Import File                 |                           |                                         | 1                         |
| đ              |                                                                                                    | Insert Position | •                           | Import PDF                |                                         | Drawing                   |
| Bookmark       |                                                                                                    | Page Range      |                             | Import Images             |                                         | browse                    |
| •              |                                                                                                    | Info Extraction |                             | import intiges            |                                         |                           |
| Language       | HELLO<br>WELCOME TO<br>FLIP PDF DEM                                                                                                    | Render Engine   | Insert Positio              | Dn First Page             |                                         |                           |
| ©<br>Assistant |                                                                                                    | Widepage Cut    | 0                           | Last Page                 |                                         |                           |
|                | 2                                                                                                    | Page Quality    |                             | After the Current Page    |                                         |                           |
|                | FLIP PDF                                                                                                    |                 | Page Range                  |                           |                                         |                           |
|                |                                                                                                    |                 | 0                           | All Pages                 |                                         |                           |
|                |                                                                                                    |                 | 0                           | Custom                    | For example: 1,5-8,20                   |                           |
| Password       | rationages) to Paylout to Man                                                                                                    |                 | Information                 | Extraction The PDF should | contain TOC, links or texts that can be | copied and pasted.        |
| 88             | Party of the local division of the local division of the local div |                 |                             |                           |                                         | Cancel 3 Import           |
| Page           | Hute Highests with Law                                                                                                    |                 |                             |                           | ⊬ ← 4/16                                | $\rightarrow \rightarrow$ |

# 4. Förhandsgranskningsfönster

Förhandsgranskningsfönstret låter dig förhandsgranska alla inställningar eller ändringar du gör i blädderboken.

# 4. Publicera

# 4.1 Publicera till lokalt

Flip PDF Plus låter dig publicera din blädderbok till en lokal dator som HTML-fil, EXE, APP, APK och WordPress Plug-in.

| Publish         | Options        | Online      | Help Fe             | edback                                                                                                    | Flip PDF Plus 5.15.7 Registered                                       |            |                   |
|-----------------|----------------|-------------|---------------------|----------------------------------------------------------------------------------------------------|-----------------------------------------------------------------------|------------|-------------------|
| -£)<br>ort PDF▼ | Save P         | ]<br>roject | <b>∂</b><br>Publish | ⊕ <sup>9</sup><br>Upload Online                                                                                                    |                                                                       | De Preview | 0                 |
|                 | Publish As     |             |                     |                                                                                                    | 160.                                                                  |            | × <sup>arch</sup> |
| gn              | 0 励 нтм        | ЛL          | [HTML]              | is for online rea                                                                                                    | ading and it will generate a folder. The link generated after uploadi | ng can be  |                   |
| ]<br>c          | 🛛 🚺 EXE        |             | used to             | r website promo                                                                                                    | otion.                                                                |            |                   |
|                 | <b>3 🛂</b> APF | 25          | File Path           |                                                                                                    |                                                                       |            |                   |
| r<br>nark       | <b>A</b> 👗     |             |                     | Folder Name                                                                                                    | C:\Users\Admin\Documents\Flip PDF Plus Files                          | Browse     |                   |
| ь <b>Г</b>      |                |             |                     | File Name                                                                                                    | FlipBook                                                              | .html      | C                 |
| 9<br>Jage       | 🗿 🏞 Plug       | g-in        |                     |                                                                                                    |                                                                       |            |                   |
| 5               |                |             | HTML Se             | ettings It bene                                                                                                    | fits the serach engine to identify, index and record.                 | Default    | N                 |
| tant            |                |             |                     | Title                                                                                                    |                                                                       |            |                   |
|                 |                |             |                     | Keywords                                                                                                    |                                                                       |            |                   |
|                 |                |             |                     | Description                                                                                                    |                                                                       |            |                   |
|                 |                |             |                     |                                                                                                    |                                                                       |            |                   |
|                 |                |             |                     | Add Script ⑦                                                                                                    | You can put some code here                                            |            | И                 |
|                 |                |             |                     |                                                                                                    |                                                                       | 1.         | ۳                 |
|                 |                |             |                     |                                                                                                    |                                                                       |            |                   |
|                 |                |             |                     |                                                                                                    | Cancel                                                                | Confirm    | n                 |
| )<br>/ord       |                | 2           | 6 9                 | Connecte and Connected and Connected and Con | 92                                                                    | 11         |                   |

#### 1. HTML

[HTML] är för onlineläsning och det kommer att generera en mapp. Länken som genereras efter uppladdningen kan användas för webbplatsmarknadsföring.

1 Du kan ställa in sökvägen för att spara din HTML-fil och definiera dess namn.

2 När det gäller HTML-inställningar kan du lägga till HTML-titel, nyckelord, beskrivning eller till och med skript för din bok.

3 Skapa HTML-textversion samtidigt. Om du markerar det här alternativet kommer du att aktivera Flip PDF Plus för att genomsökas av sökmotorer. Förutom det kan du komprimera HTML-filen till ZIP efter utdata.

4 Klicka på [Bekräfta] för att publicera din bok.

5 HTML-filen du sparar till den lokala är en mapp. Ladda sedan upp mappen till din server för att få en onlinelänk.

| EXE     | [HTML] is for online rea<br>used for website promo | ading and it will generate a folder. The link generated after uploadin<br>otion. | g can be |
|---------|----------------------------------------------------|----------------------------------------------------------------------------------|----------|
| 1       | File Path                                          |                                                                                  |          |
| АРР     | Folder Name                                        | C:\Users\Admin\Documents\Flip PDF Plus Files                                     | Browse   |
| АРК     | File Name                                          | FlipBook                                                                         | .html    |
| Plug-in | ·                                                  |                                                                                  |          |
| 2       | HTML Settings It bene                              | fits the serach engine to identify, index and record.                            | Defaul   |
|         | Title                                              |                                                                                  |          |
|         | Keywords                                           |                                                                                  |          |
|         | Description                                        |                                                                                  |          |
|         |                                                    |                                                                                  |          |
|         | Add Script                                         |                                                                                  |          |
|         | Add Script (j                                      | You can put some code here                                                       |          |
|         |                                                    |                                                                                  |          |
| 3       | Other Settings                                     |                                                                                  |          |
|         | 🗹 Create HTN                                       | AL text version at the same time(Allow search engines crawl the cont             | tent)    |
|         | 🗹 Compress t                                       | to ZIP after output                                                              |          |
|         | L                                                  |                                                                                  |          |
|         |                                                    |                                                                                  |          |

#### 2. EXE

[EXE] utdatatyp låter dig spara blädderboken som en enda körbar fil som är ett offlineläsformat för Windows-datorer. Dubbelklicka på EXE för att öppna boken. Du kan välja sökväg för att spara och fönsterstorlek vid start.

| EXE     | File Dath    |                                                       |            |
|---------|--------------|-------------------------------------------------------|------------|
| APP     | Save to      | C.\Users\Admin\Documents\Flip PDF Plus Files\FlipBook | exe Browse |
| АРК     | EXE Settings |                                                       | Default    |
| Plug-in | Window       | ize On Launch                                         |            |
|         | O Ma         | imum Window                                           |            |
|         | 🔾 Ma         | imum Window and Full-Screen Flipbook                  |            |
|         | O Cus        | om Size                                               |            |
|         | Wie          | h px                                                  |            |
|         | Hei          | ht px                                                 |            |
|         |              |                                                       |            |
|         |              |                                                       |            |
|         |              |                                                       |            |

#### 3. APP

[APP] utdatatyp låter dig göra din blädderbok till en APP som kan köras på Mac. Du kan välja sökväg för att spara och skapa en titel för din blädderbok.

| ublish As |                                                                                         |              |
|-----------|-----------------------------------------------------------------------------------------|--------------|
| EXE       | [APP] is an offline reading format for Mac computers. Double-click the output APP to op | en the book. |
| 🛃 АРР     | Save to C:\Users\Admin\Documents\Flip PDF Plus Files\FlipBook.zip                       | Browse       |
| 📫 APK     | APP Settings<br>Flipbook Title                                                          |              |
|           | Cancel                                                                                  | Confirm      |

#### 4. APK

APK-utdatatyp låter dig göra din blädderbok som en Android-applikation som kan installeras av Android-telefoner och släppas ut på applikationsmarknaden för att marknadsföra.

| Publish As |                                                   |                                      |                                        |                       |                      | >         |
|------------|---------------------------------------------------|--------------------------------------|----------------------------------------|-----------------------|----------------------|-----------|
| TTML       | [APK] is an Android a<br>install, or put it on th | pplication for re<br>e application m | ading book offlin<br>arket to promote. | e on Android ph       | ones. Send it to the | phone and |
| Exe 🛈      | File Path                                         |                                      |                                        |                       |                      |           |
| 🛃 дрр      | Save to                                           | C:\Users\Admin\Do                    | cuments\Flip PDF Plu                   | is Files\FlipBook.apl | ĸ                    | Browse    |
| 🖗 APK 🖉    | APK Settings<br>Icon                              |                                      | Browse                                 |                       |                      | Default   |
| 3          | Information (R                                    | equired)                             |                                        |                       |                      |           |
|            | Name                                              | FlipBook                             |                                        |                       |                      |           |
|            | ID                                                | com                                  | , flipbuilder                          | . app                 | . flipbook           | 0         |
|            | Version                                           | 1                                    | 0                                      |                       |                      |           |
|            | Version Nan                                       | ne 1.0                               |                                        |                       |                      |           |
| (4)        | Digital Signatu                                   | re (Required)                        |                                        |                       |                      |           |
|            | Create a                                          | New Signature                        |                                        |                       |                      |           |
|            | Signature                                         | Flip PDF Plus                        | ~                                      |                       |                      |           |
|            | Password                                          |                                      |                                        |                       | ۵                    |           |
|            |                                                   |                                      |                                        |                       |                      | <i>i</i>  |
|            |                                                   |                                      |                                        |                       | Cancel               | Confirm   |

1 Ställ in sparvägen och dess ikon.

2 Anpassa bokikonen om det behövs eller använd standardikonen.

3 Lägg till mer detaljerad information som namn, ID, version och versionsnamn.

4 Digital signatur och lösenord krävs också.

Stegen för att skapa en ny signatur är som följer:

|                                |                   | Signature Informati | on                  |        |                    |                   | ×        |
|--------------------------------|-------------------|---------------------|---------------------|--------|--------------------|-------------------|----------|
| rmation ( <mark>Requ</mark>    | ired)             | Once created,t      | he signature cannot | be moo | dified/deleted. Pl | ease fill in care | fully.   |
| lame                           | FlipBook          | * Name              | Flip PDF Plus       |        | * Validity         | 25                | year (s) |
| D                              | com . flipbuilder | * Password          |                     | ۵      | * Confirm          |                   | ۵        |
| Version                        |                   | N                   |                     |        |                    |                   |          |
| Version Name                   | 1.0               | Name                |                     |        |                    |                   |          |
|                                |                   | Unit                |                     |        |                    |                   |          |
| gital Signature <mark>(</mark> | Required)         | Organization        |                     |        |                    |                   |          |
| Create a Nev                   | / Signature       | Location, City      |                     |        |                    |                   |          |
| Signature Fl                   | ip PDF Plus       | County, State       |                     |        |                    |                   |          |
| Password                       |                   | Country Code        |                     |        |                    |                   |          |
|                                |                   |                     |                     |        |                    |                   |          |
|                                |                   |                     |                     |        |                    | 0                 |          |
|                                |                   |                     |                     |        |                    | Cancel            | Generate |

### 5. Plug-in

Plug-in utdatatyp låter dig publicera blädderboken som en WordPress-plugin och bädda in den på WordPress-sidorna eller inläggen.

| (A) HIML  | Publish the flipbook | as a   | WordPress plugin and embed it to the WordPress pages     | or posts. |
|-----------|----------------------|--------|----------------------------------------------------------|-----------|
| EXE       | WordPress            |        |                                                          |           |
| 🗳 арр 🕕   | File Path            |        |                                                          |           |
|           | Save to              | C:\Us  | ers\Admin\Documents\Flip PDF Plus Files\FlipBook zip     | Browse    |
| 2 Plug-In | HTML Settings        |        |                                                          | Default   |
|           | Title                |        | Filpbook                                                 |           |
|           | Keywords             |        |                                                          |           |
|           | Description          |        |                                                          |           |
|           |                      |        |                                                          |           |
|           | Add Scripts          | 0      | You can put some code here                               |           |
| 3         | Plug-in Settings     |        |                                                          | <u></u>   |
| Ŭ         | Width                | 100    | % v                                                      |           |
|           | Height               | 450    | px 🗸                                                     |           |
| -         |                      |        |                                                          |           |
| 4         | WordPress Option     |        |                                                          |           |
|           | Flipbook Ti          | tle    | Filpbook                                                 |           |
|           | Create b             | asic H | TML version for search engines(It is necessary to enable | search)   |

1 **Filsökväg och HTML-inställningar:** Ställ in sparsökvägen och

HTML-inställningar som titel, nyckelord, beskrivning och lägg till skript.

- 2 **Plugin-inställningar:** Ställ in bredd och höjd på plug-in.
- 3 **WordPress-alternativ:** Lägg till blädderbokens titel och

aktivera/avaktivera för att skapa grundläggande HTML-version för sökmotorer.

## 4.2 Batchkonvertering

Batchkonvertering låter dig konvertera ett stort antal filer till blädderböcker i följd.

- 1 Lägg till PDF-filer eller en mapp med PDF-filer.
- 2 I publiceringsinställningarna kan du välja utdataformat, utdatasökväg och en mall. Du kan också göra fler inställningar vid konvertering.
- 3 Klicka sedan på [Konvertera].

| File | Publish Option                          | ns Online       | Help         | Feedback                                                                                                    | Flip PDF Plu      | us 5.15.7 Registered |        | 风 Log In                  |       |       | ×        |
|------|-----------------------------------------|-----------------|--------------|----------------------------------------------------------------------------------------------------|-------------------|----------------------|--------|---------------------------|-------|-------|----------|
| (1)  | Publish As                              | on l            | D<br>Publish | € <mark>0</mark><br>Upload Online                                                                                                    |                   | Bo Preview           | Ū      |                           |       |       | D        |
|      |                                         | New Page        |              | $\wedge \downarrow \square$                                                                                                    | 🟹 Flip Build      | er                   | Search |                           |       | Q     | $\equiv$ |
| 6    | Batch Conversion                        |                 | 0            |                                                                                                    |                   |                      |        |                           |       | ×     |          |
| Í    | Publish Settings                        | s               |              | Add PDFs 🕒 Add                                                                                                    | Folder            |                      |        | Stop All                  | Delet | e All |          |
| Po   | Publish as<br>Format                    | Edit            | 2            | 20838 Surrey ISC broc<br>2.81MB                                                                                                    | hure 2016 REV 1.1 | Convert success      | fully! |                           | 0     | 0     |          |
| 00   | Output Path                             | Browse          | P            | 20992 Study Abroad a                                                                                                    | ind Exchange Broc | 65%                  |        |                           | 0     | 0     |          |
| Ĺa   | C:\Users\Admin\\<br>\Flip PDF Plus File | Documents<br>es | 2            | 22917A USFP Brochur<br>4.34MB                                                                                                    | e 2017 v19.pdf    | Waiting for Convers  | ion.   |                           |       | 0     |          |
| Aı   | Selected Template                       | Edit            | D            | Academy-Life-Brochu<br>16.44MB                                                                                                    | re.pdf            | Waiting for Convers  | ion.   |                           |       | 0     |          |
|      |                                         |                 |              |                                                                                                    |                   |                      |        |                           |       |       |          |
|      | Conversion<br>Bage Quality              | Edit            |              |                                                                                                    |                   |                      |        |                           |       |       |          |
|      | Page Range                              | All pages       |              |                                                                                                    |                   |                      |        |                           |       |       |          |
|      | Render Engine                           | Inner Library   |              |                                                                                                    |                   |                      |        | (4)                       | ,     |       | -        |
| Pa   | Widepage Cut                            | Auto            | All task     | s 4   Success 1   Failure                                                                                                    | D                 |                      |        | Cancel                    | Conv  | ert   |          |
|      |                                         |                 | 14.<br>14.   | Dimensional Annual Annual | 92                |                      |        |                           | 4     |       |          |
| Pa   | age                                     |                 |              | 22 Manual Annual                                                                                                    | == ⊙ ₼            | K ←                  | 2/16   | $\rightarrow \rightarrow$ | 企     | Ģ     | Þ        |

# 4.3 Ladda upp online

Logga in på ditt konto innan du laddar upp böcker till FlipBuilder Server.

| File Publish       | Options Online Help | Feedback                                    | Flip PDF Plus 5.15.7 Registered                                             | 🔘 bookmaker               |     |       |        |
|--------------------|---------------------|---------------------------------------------|-----------------------------------------------------------------------------|---------------------------|-----|-------|--------|
| -∑<br>Import PDF ▼ | Save Project Pub    | }<br>lish Upload Online                     | Preview                                                                     |                           |     |       | )      |
| Design [           | Upload Flipbook     |                                             |                                                                             |                           | ×   | Q     |        |
| Ē                  | Title               | FlipBook                                    |                                                                             |                           |     |       |        |
|                    | Keywords            | digital flipbook maker                      |                                                                             |                           |     | LE OF |        |
| Bookmark           | Description         | Flip PDF Plus is a po<br>PDFs/images into H | owerful digital flipbook maker that allows y<br>ITML5 flipbooks in seconds. | ou to convert             |     |       |        |
| ∰<br>Language      |                     |                                             |                                                                             |                           |     |       | $\geq$ |
| O<br>Assistant     | 2 🗹 Create HTML T   | ext Version                                 |                                                                             |                           | ]   |       |        |
| Password           | 3 Overwrite an E    | kisting Flipbook                            |                                                                             | Replac                    | e   |       |        |
| 88                 |                     |                                             |                                                                             | Cancel Uple               | oad | 1     | 03     |
| Page               |                     |                                             | 品 Q 叭 K ← 2-3/10                                                            | $\rightarrow \rightarrow$ | ≏   | Ţ     | Þ      |

**1** Lägg till en titel, nyckelord och beskrivning för din blädderbok.

2 Skapa en HTML-version eller skriv över en befintlig blädderbok.

**3** Om du vill uppdatera innehållet utan att ändra boklänken kan du välja [Skriv över en befintlig blädderbok] för att ersätta den tidigare boken.

| bookmaker/ |
|------------|
| bookmaker/ |
|            |
| oookmaker/ |
| oookmaker/ |
| bookmaker/ |
| bookmaker/ |
| bookmaker/ |
|            |

**4** Ladda upp din bok till FlipBuilder-servern. Efter uppladdning får du boklänken direkt. Om den uppladdade boken kan du:

- S: Öppna boken i webbläsaren
- B: Hantera böcker online
- C: Spara och dela QR-koden för den här boken
- D: Dela boken på den sociala webbplatsen
- E: Kopiera och klistra in koden för att bädda in boken på webbplatsen

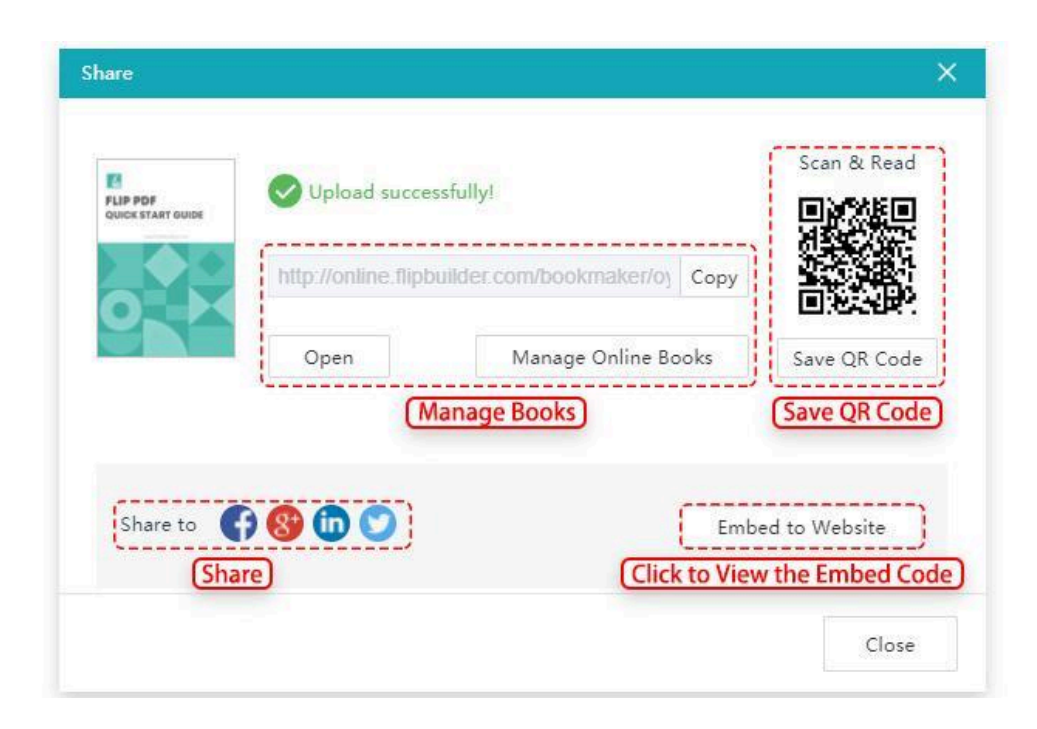

# 5. Onlinetjänst

FlipBuilder Online Hosting Service är designad för att ladda upp och lagra dina digitala publikationer. Denna tjänst erbjuder dig en enkel process för att publicera och dela dina digitala publikationer på din webbplats och sociala nätverk. Allt innehåll som du laddar upp till FlipBuilder är tillgängligt, flexibelt och säkert.

#### 1. Registrera dig eller logga in

Klicka på [Logga in] på menyraden och ange sedan ditt konto och lösenord. Om du inte har ett konto klickar du på [Skapa konto] för att skapa ett.

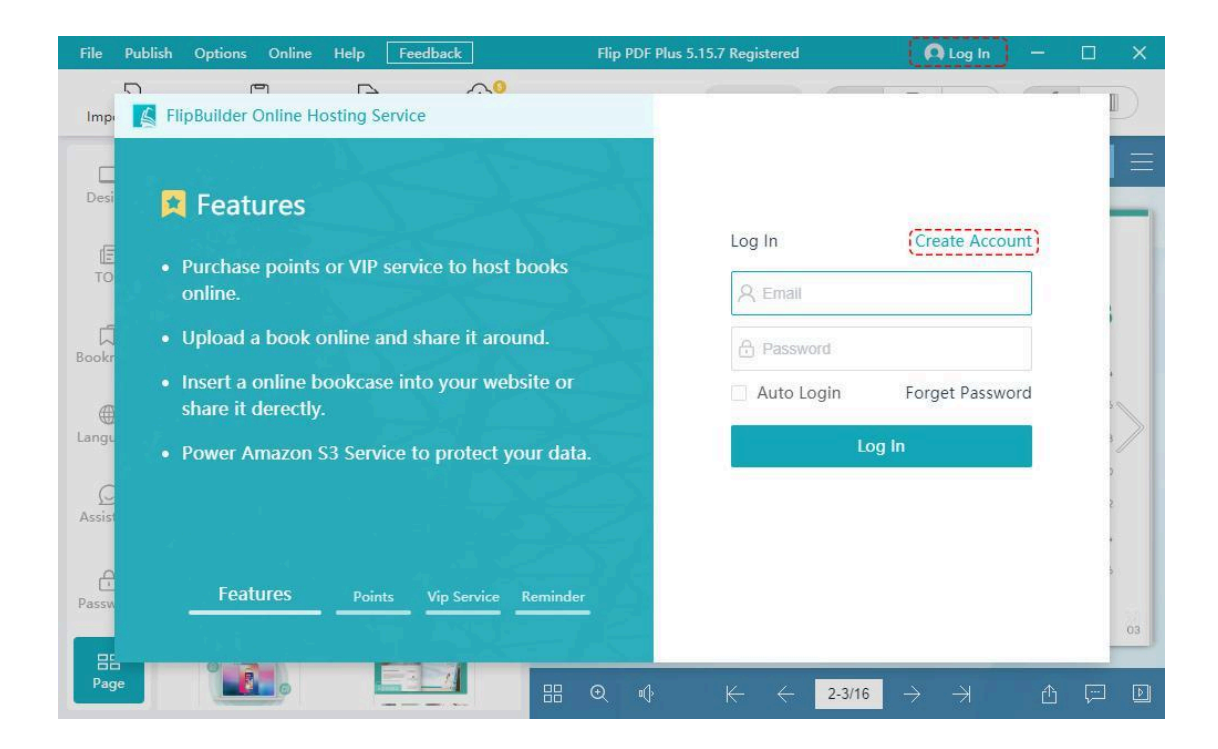

#### Klicka på [Ditt konto].

| Flip PDF I      | Plus 5.15.7 Registered         | 🔍 bookmaker  |    |
|-----------------|--------------------------------|--------------|----|
| Flip B          | bookmaker 🕍<br>😑 0 Points      | Buy Points   |    |
|                 | Host up to 1,000 books         | Buy VIP >    | -  |
| 2 <sup>00</sup> | ↔ Upload Ⅲ Manage Online Books |              | 10 |
| W               | 🔟 Manage Online Bookca         | ises         |    |
| FLIP            | 오 Your Account                 |              |    |
|                 | ☐ Log Out                      | OUSTOMEATION |    |

Sedan kan du hoppa till din hemsida.

| pdftoflipbook     | Status: 💽 All 🛛 🔵 🔳 E                                | Enable 🔘 🖬 Disable 🕥 🖬 Uplo                                                                          | ading 🛛 🔵 🔳 Overdue |      |    |    |   |      |   |   |   |
|-------------------|------------------------------------------------------|----------------------------------------------------------------------------------------------------|---------------------|------|----|----|---|------|---|---|---|
| Buy Points        | Title                                                | <b>1</b>                                                                                             | 2                   | Sear | ch |    |   |      |   |   |   |
| Manage Books      | Australiar<br>http://onli<br>12 2021-06<br>• 2022-08 | nn Gourmet Traveller<br>line.flipbuilder.com/pdftaflipbosk/wyfe/<br>18-23 17:00-49<br>18-23 15:48:36 |                     | Ø    | ø  | S  |   | 3    | ¥ | 山 |   |
| Ecommerce Setting | reality in Real Livin                                | ng                                                                                                   |                     |      |    |    |   |      |   |   |   |
| My Bookcases      | http://onli                                          | line.flipbuilder.com/pdftoflipbook/vpnj/<br>18-23 17:00:56<br>18-23 14:32:26                         |                     |      | -  |    | 0 | 0    |   |   |   |
| Account List      |                                                      |                                                                                                    |                     | \$   | ⅆ  | ~  |   | (\$) | 4 |   |   |
| Payment Center    | Southern http://onli                                 | Living<br>line.flipbuilder.com/pdftoflipbook/cktv/                                                   |                     |      |    |    |   |      |   |   |   |
| 🖬 Buy Software    | 2021-08<br>• 2021-08                                 | 18-23 15:49:04<br>18-23 13:42:09                                                                     |                     | 0    | ß  | 80 |   | (5)  | ₹ | 凿 | 1 |

#### 2. Hantera böcker

Du kan hantera alla böcker du laddar upp.

|                   | Manage Books                                                        |                                               |                      |                              |               |
|-------------------|---------------------------------------------------------------------|-----------------------------------------------|----------------------|------------------------------|---------------|
| pdftoflipbook     | Status: • All • Enable                                              | O Disable O Upload                            | ling ○ ■ Overdu      | e<br>Search                  |               |
| Buy Points        | Australian Gourme                                                   | et Traveller                                  |                      |                              |               |
| E Manage Books    | Http://online.flipbui<br>(d. 2021-08-23 17:00<br>> 2021-08-23 15:40 | ilder.com/pdftoflipbook/wyfe/<br>0:49<br>8:36 | General Settings) (S | hare) (Selling Options) (Pri | vacy Settings |
| Ecommerce Setting | realizing Real Living                                               |                                               | Embed                | (Disable This Book)          | Delete        |
| My Bookcases      | http://online.flipbui                                               | ilder.com/pdftoflipbook/vpnj/                 |                      | Download                     | Books         |

1 **Allmänna inställningar:** Du kan redigera titeln, beskrivningen och lägga till en etikett på omslaget till boken som Ny och Hot.

| This Book                                                                                                    |     |
|----------------------------------------------------------------------------------------------------|-----|
| Title                                                                                                    |     |
| Australian Gourmet Traveller                                                                                                    |     |
| Description                                                                                                    |     |
| Flip PDF Plus is a powerful digital flipbook maker that allows you to<br>convert static PDFs/images into HTML5 flipbooks at the fastest | )/  |
| Display this book in the bookcase                                                                                                    |     |
| Label                                                                                                    |     |
| None New Hot                                                                                                    |     |
| Save                                                                                                    | Can |

**Bädda in:** Kopiera inbäddningskoden nedan och klistra in den i din HTML-fil.

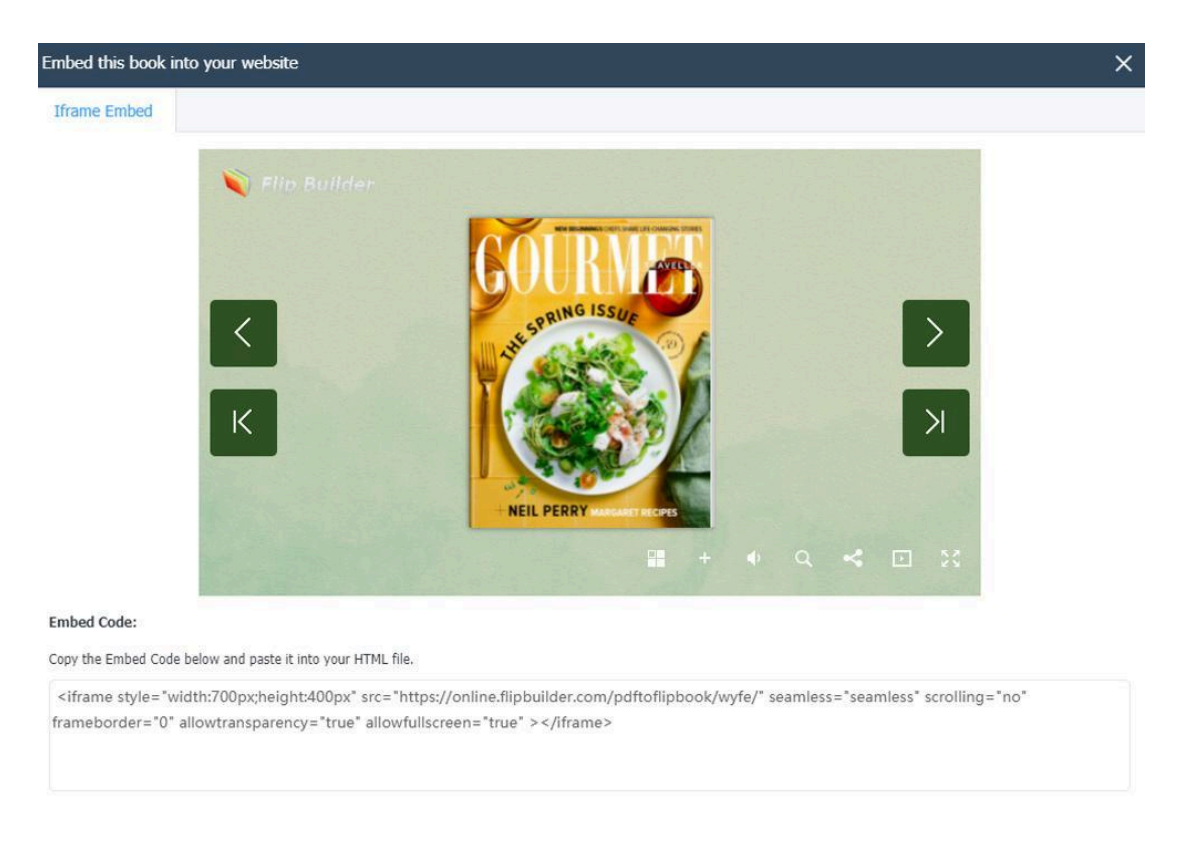

**Dela:** Du kan dela din blädderbok med QR-kod, boklänk och plattformar som Facebook, Twitter.

| Share This Bool | ¢                    |                    | ×    |
|-----------------|----------------------|--------------------|------|
| QR Code         |                      |                    |      |
| BOOK LINK       |                      |                    |      |
| https://onli    | ne.flipbuilder.com/p | odftoflipbook/wyfe | 2/   |
| Share On        | Facebook             | Twitter            | More |

4 **Inaktivera den här boken:** Om du inaktiverar boken kommer boken inte att nås av allmänheten.

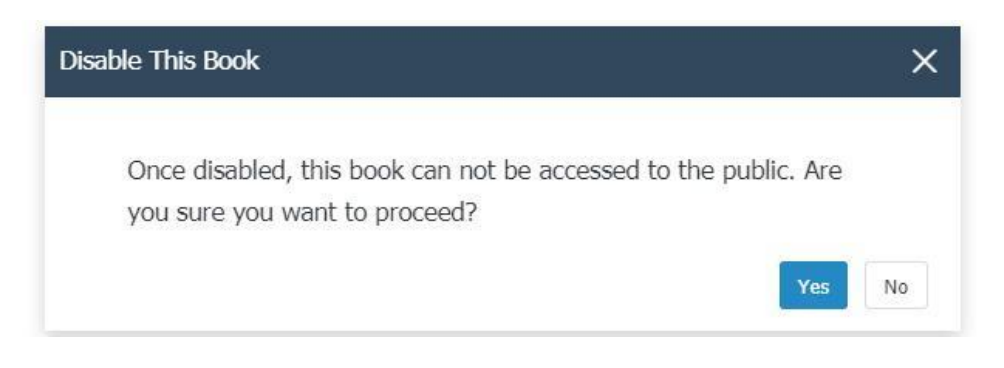

5 **Försäljningsalternativ:** Du kan välja att göra din blädderbok gratis eller till försäljning.

| For Free      |      |     |    |     |  |
|---------------|------|-----|----|-----|--|
| For Sale      |      |     |    |     |  |
| Price         | USD  | 0   |    |     |  |
| Preview Pages | From | 0 ~ | То | 0 ~ |  |

När du har lagt till boken i bokhyllan och gjort den tillgänglig för försäljning kan dina kunder köpa boken direkt i din bokhylla.

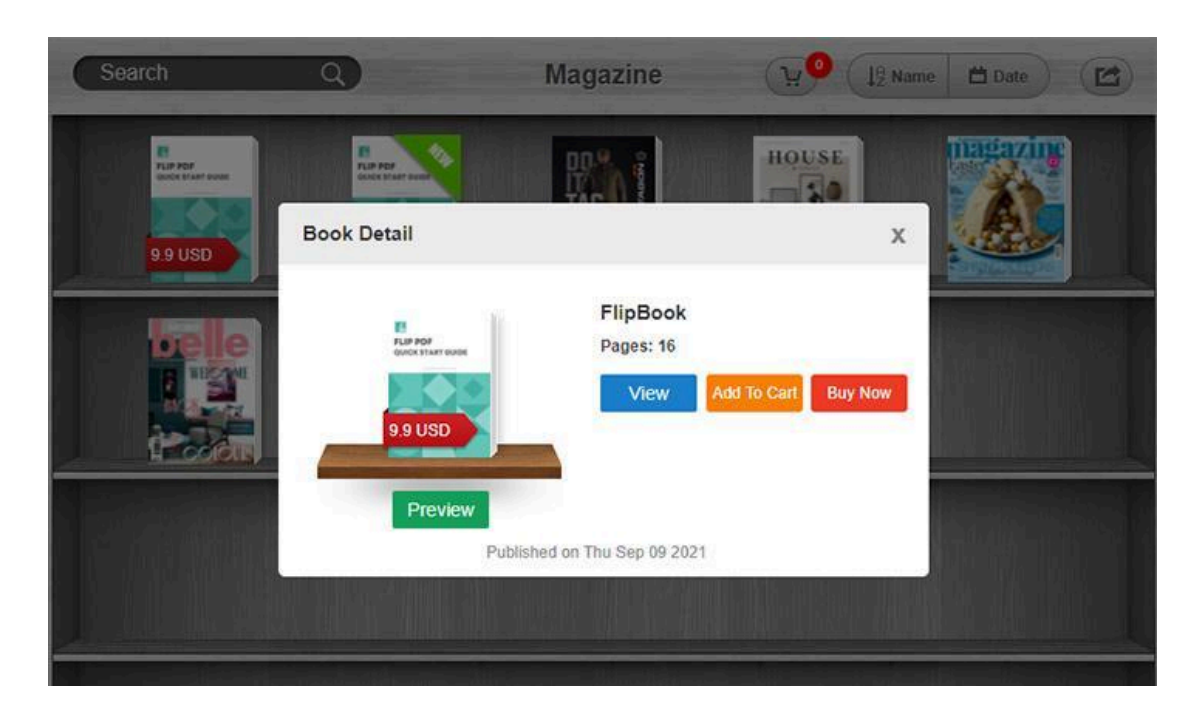

- 6 **Ladda ner böcker:** Klicka så kan du ladda ner boken.
- 7 **Sekretessinställningar:** Du kan göra din blädderbok offentlig eller privat.

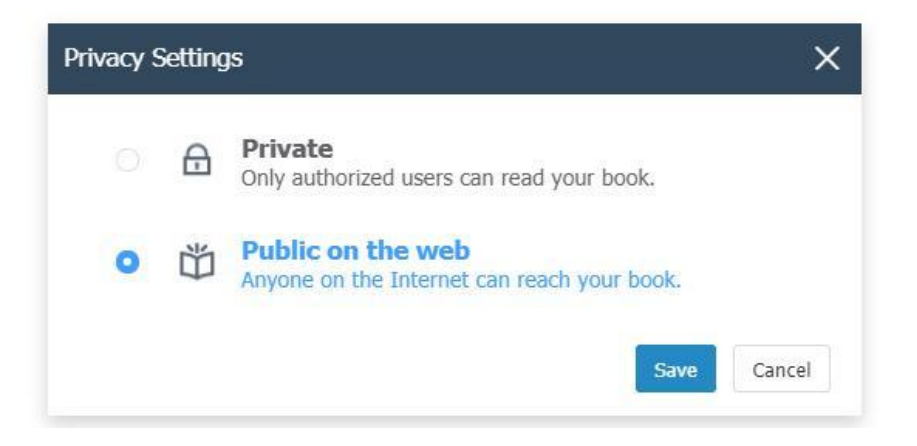

8 **Radera:** Klicka för att ta bort boken.

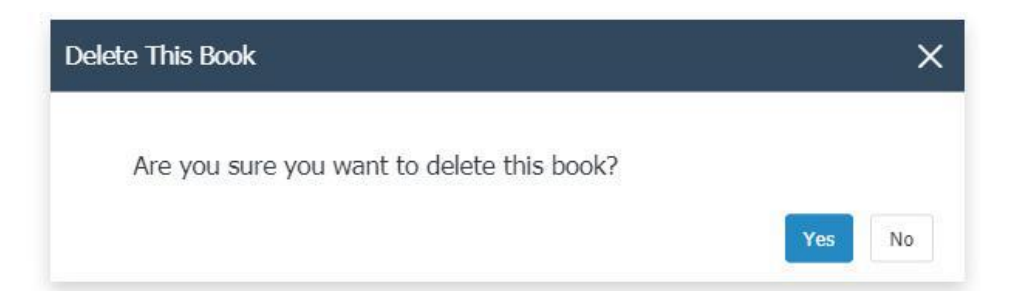

#### 3. E-handelsinställningar

Vår onlinetjänst låter dig publicera din blädderbok för försäljning. Efter att ha

gjort e-boken tillgänglig för försäljning kan du anpassa dina e-handelsinställningar här.

1 **Paypal-inställning:** Du kan lägga till ditt Paypal-kontos e-postadress och visningsnamn.

2 **Tack Sidinställning:** Lägg till standardämne för tack-e-post och standard-tack-e-postmeddelande. När dina kunder har köpt boken får de tackmeddelandet som du har fördesignat. Du kan välja om du vill få en kopia av e-postmeddelandet skickat till köparen.

3 **Kontaktinformation:** Lägg till ditt företagsnamn, logotyp, beskrivning, webbplats, telefonnummer och adress.

|                   | Paypal Setting       | Thank-you Page Setting                                                                                                    | Contact Information |
|-------------------|----------------------|----------------------------------------------------------------------------------------------------|---------------------|
| E Manage Books    | Paypal Account Email | Default Thank-you Email Subject                                                                                                    | Company Name        |
| Ecommerce Setting | Display Name         | Default Thank-you Email Message                                                                                                    | Company Logo        |
| My Bookcases      |                      |                                                                                                    | Company Description |
| Account List      | OK Cancel            |                                                                                                    | Company Website     |
| Payment Center    |                      | Receive a copy of email sent to the buyer<br>Available Macton in Thank-you Email:                                                                       | Telephone Number    |
| ☑ Buy Software    |                      | (book_name): The name of the book which customer ordered<br>(Brit_name): The First Name of customer<br>(invoice): Invoice ID for the Paypal Granusction | Company Address     |
| Account Info      |                      | CIK                                                                                                    | Cox Cancel          |

#### 4. Min bokhylla

Alla böcker du laddat upp på FlipBuilder Server och lagt till i [Min bokhylla] kan samlas in och visas i din bokhylla; du kan enkelt hantera och dela bokhyllan via QR-koden och länken.

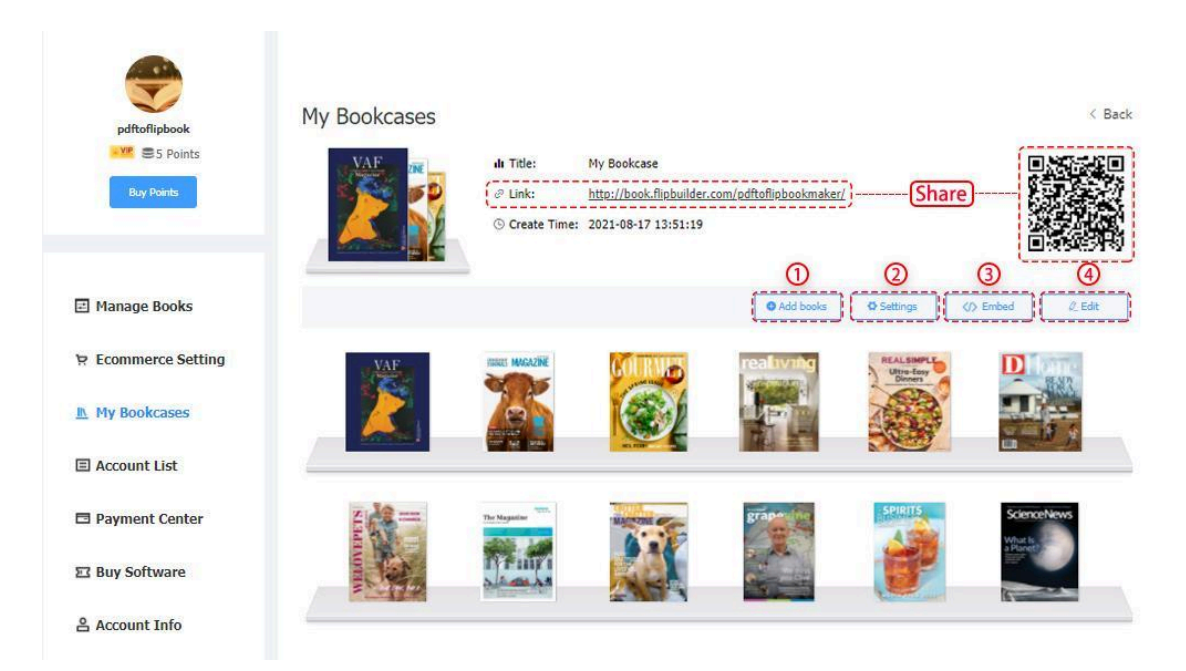

**1 Lägg till böcker:** Du kan lägga till böcker från dina filer i bokhyllan.

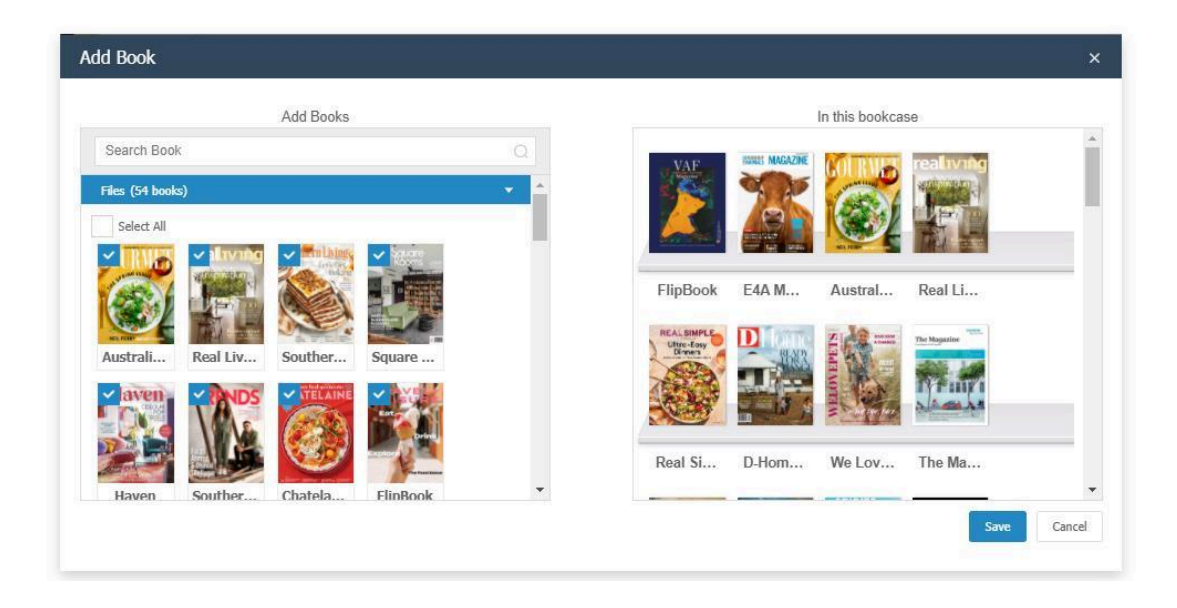

2 **Inställningar:** Du kan lägga till en titel, nyckelord, beskrivning. Dessutom kan du aktivera/avaktivera sökknappen, sorteringsknappen, skinknappen, kundvagnsknappen, sociala delningsknappen och visa kategori. Ställ även in marginal, bakgrund, bakgrundsbild, logotyp och logotyplänk.

| Title:          | My Bo | okcase |          |             |         |  |
|-----------------|-------|--------|----------|-------------|---------|--|
| Keyword:        |       |        |          |             |         |  |
| Description:    |       |        |          |             |         |  |
| Search Butto    | on    |        | Shop     | ping Carl   | Button  |  |
| Sort Button     |       | ~      | Socia    | I Share E   | Button  |  |
| Skin Button     |       |        | Show     | Categor     | у       |  |
| Margin:         | Left  | 100    | 9        | 6           |         |  |
|                 | Right | 100    | 9        | 6           |         |  |
| Background:     | Red   |        |          | v           |         |  |
| Background Imag | ge:   |        |          |             |         |  |
| • •             |       |        | Supporte | d formats:  | JPG,PNG |  |
|                 |       |        | Up       | load new im | age     |  |
|                 |       |        |          |             |         |  |
| Show Bookcase   | Logo  |        |          |             |         |  |
| Logo Link       |       |        |          |             |         |  |
| Logo File       |       |        | Upload n | ew image    |         |  |
|                 |       |        |          |             |         |  |

**3 Bädda in:** Du kan ställa in storleken på din bokhylla. Kopiera inbäddningskoden och klistra in den i din HTML-fil.

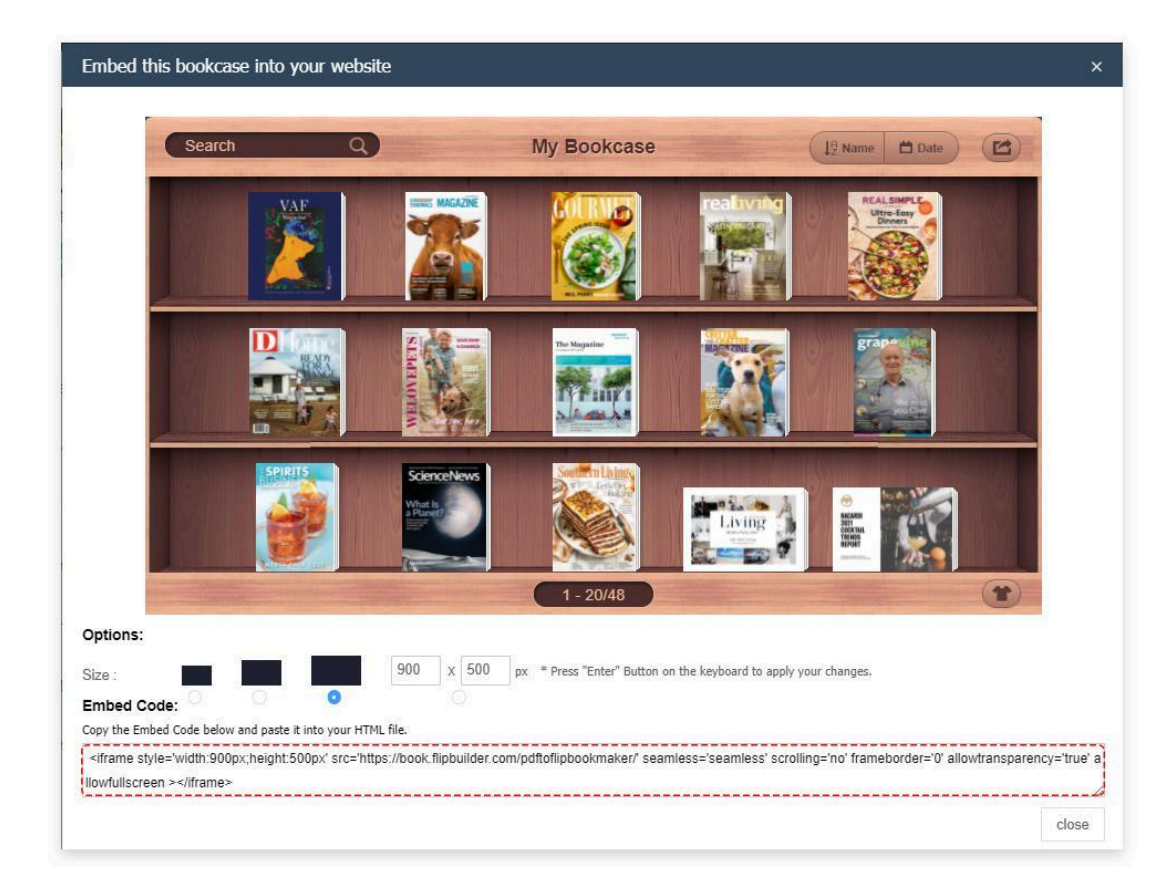

4 **Redigera:** Du kan ta bort böcker och sortera dem i olika ordning som datum och namn.

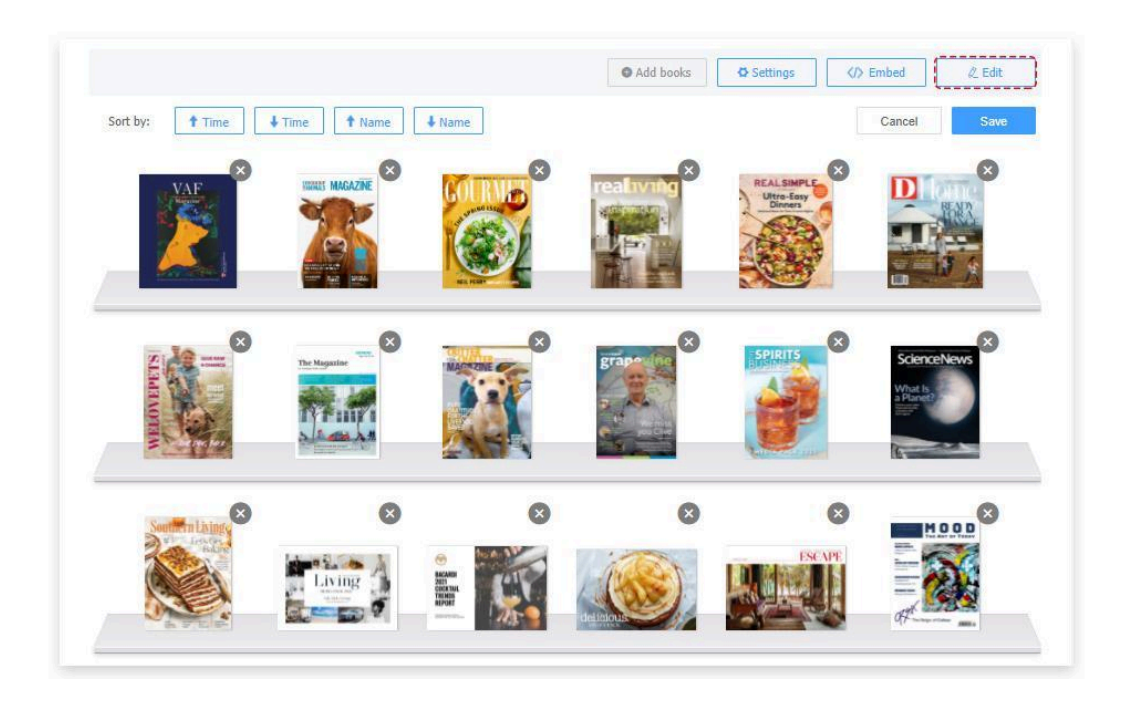

#### 5. Kontolista

Om du har köpt onlinetjänst kan du kontrollera din orderhistorik, ansöka om en faktura och ändra dina fakturainställningar.

| T                   | Status: 💿 All                                          | Deduction O Buy                                 | 🔘 Free Give 🔿 R              | teturn 🔘 Refund |         |        |            |
|---------------------|--------------------------------------------------------|-------------------------------------------------|------------------------------|-----------------|---------|--------|------------|
|                     |                                                        |                                                 |                              |                 | -       |        |            |
| pdftoflipbook       | Book title                                             |                                                 | × 1                          | 1               | Search  |        |            |
| es Follits          |                                                        |                                                 |                              |                 |         |        |            |
| Buy Points          | Book                                                   |                                                 | Time                         | Туре            | Income  | Cost   | Balance    |
|                     |                                                        |                                                 | 2021-08-17 13:51:            | 19 Free Give    | +5      | 8      | 5          |
|                     |                                                        |                                                 |                              |                 |         | < 1    | > Go to    |
| 🗄 Manage Books      | Invoice                                                |                                                 |                              |                 |         |        |            |
| R Ecommerce Setting |                                                        |                                                 |                              |                 |         |        |            |
|                     | Ref                                                    | Rent ID                                         |                              | 1               |         | Search | 10         |
| My Bookcases        |                                                        | 120122                                          |                              |                 |         |        |            |
| Account List        | Ref                                                    | Rent ID                                         |                              | Status D        | ate Ami | ount   | Invoice No |
| Boumont Contor      | Invoice Setti                                          | ngs                                             |                              |                 |         |        |            |
| - Payment Center    | Bill to ndftoffin                                      | hookmaker@amail.com                             |                              |                 |         |        |            |
| Buy Software        | portomp                                                | oo ananci aginan com                            |                              |                 |         |        |            |
| 2 VS 1              |                                                        |                                                 |                              |                 |         |        |            |
| Lead Account Info   |                                                        |                                                 |                              |                 | 1       |        |            |
|                     | * You can in<br>[Contact Na<br>[Company N<br>[Address] | put the information that you wa<br>me]<br>lame] | nt the invoice addressed to. |                 | Save    |        |            |

#### 6. Betalningscenter

Du kan få vår onlinevärdtjänst på två sätt nedan:

#### 1. Köppoäng

Du kan köpa poäng beroende på din efterfrågan. En poäng kostar 1,0 USD för att hålla en bok på molnservern per månad. Ju fler poäng du köper, desto mer rabatt får du. Nyregistrerade användare kan få 5 gratispoäng!

#### 2. Bli medlem i VIP

FlipBuilder Online Hosting Service debiterar 9,99 USD per månad och 99,0 USD per år. Du kan välja att betala månadsvis eller årligen. VIP-medlemmar kan ladda upp 1000 blädderböcker på vår onlineserver.

| Manage Books        |                      |                      |                      |                     |
|---------------------|----------------------|----------------------|----------------------|---------------------|
| R Ecommerce Setting | \$10.00<br>10 Points | \$27.00<br>30 Points | \$40.00<br>50 Points | Custom Points       |
| My Bookcases        |                      |                      |                      |                     |
| Account List        |                      |                      |                      | \$10.00 <b>bay</b>  |
| Payment Center      | Buy VIP              |                      |                      |                     |
| 고 Buy Software      | \$9.90/Month         | \$99.00/Year         |                      |                     |
| Account Info        |                      |                      |                      |                     |
|                     |                      |                      |                      | \$9.90 <b>Bay</b> 1 |
|                     |                      |                      | PayPal VI            |                     |

#### 7. Köp programvara

Du kan köpa andra produkter här.

| Manage Books        | 00.00                    | Flip PDF For Windows         | 200.00 | Flip PDF Pro For Windows           |
|---------------------|--------------------------|------------------------------|--------|------------------------------------|
| P Ecommerce Setting | 99.00                    | Buy Now                      | 299.00 | Buy Now                            |
| My Bookcases        | 5                        |                              | -      |                                    |
| Account List        | 328.00                   | Shopping Catalog For Windows | 99.00  | Flip PDF For Mac                   |
| Payment Center      | USD                      | Buy Now                      | USD    | Buy Now                            |
| E3 Buy Software     |                          | Flip PDF Pro For Mac         |        | Flip PDF Corporate Edition For Mac |
| Account Info        | 299.00<br><sup>uso</sup> | Buy Now                      | 999.00 | Buy Now                            |

#### 8. Kontoinformation

Du kan kontrollera din kontoinformation här och ändra ditt lösenord.

| Manage Books      |                   |                   |                   |
|-------------------|-------------------|-------------------|-------------------|
|                   | Customer rank     | VIP user          |                   |
| Ecommerce Setting |                   |                   |                   |
|                   | Available balance | 5 Points          |                   |
| My Bookcases      |                   |                   |                   |
|                   | Email             |                   | @gmail.com        |
| Account List      |                   |                   |                   |
|                   | Password          | ********          | 🖌 Change Password |
| Payment Center    |                   |                   |                   |
|                   | Registration date | 2021-08-17 13:    | 51:19             |
| E3 Buy Software   |                   |                   |                   |
|                   | Link name         | · Internet states |                   |
| Account Info      |                   |                   |                   |

# 6. Licensavtal

Alla upphovsrätter till Flip PDF Plus (programvaran) ägs exklusivt av FlipBuilder.com. För mer information, besök vår webbplats på www.FlipBuilder.com.

Vem som helst kan använda den här programvaran men det skulle finnas en vattenstämpel på din blädderbok och testversionen stöder endast import av 12 sidor. För att ta bort begränsningarna måste du registrera dig med licenskoden.

När användaren väl är registrerad beviljas en icke-exklusiv licens att använda programvaran på en dator (dvs en enda CPU) åt gången. Den registrerade programvaran får inte hyras eller leasas, men kan överföras permanent, om personen som tar emot den samtycker till villkoren i denna licens.

Den oregistrerade programvaran (testversionen) kan distribueras fritt, förutsatt att distributionspaketet inte ändras. Ingen person eller företag får ta ut en avgift för distributionen av programvaran utan skriftligt tillstånd från upphovsrättsinnehavaren.

PROGRAMVARAN DISTRIBUERAS "I BEFINTLIGT SKICK". INGEN GARANTI AV NÅGOT SLAG ÄR UTTRYCKTA ELLER UNDERFÖRSTÅDDA. DU ANVÄNDER PÅ EGEN RISK. FÖRFATTAREN ÄR INTE ANSVARIG FÖR DATAFÖRLUSTER, SKADA, FÖRLUST AV VINST ELLER NÅGON ANNAN SLAG AV FÖRLUST VID ANVÄNDNING ELLER MISBRUK AV DENNA PROGRAM.

Du får inte använda, kopiera, emulera, klona, hyra, leasa, sälja, modifiera, dekompilera, demontera, på annat sätt bakåtkonstruera eller överföra den licensierade programvaran eller någon delmängd av den licensierade programvaran, förutom vad som anges i detta avtal. All sådan obehörig användning kommer att resultera i omedelbar och automatisk uppsägning av denna licens och kan leda till straffrättsliga och/eller civilrättsliga åtal.

Alla rättigheter som inte uttryckligen beviljas här är reserverade av FlipBuilder.com.

Att installera och använda programvaran innebär att du accepterar dessa villkor och villkor för licensen

Om du inte godkänner villkoren i denna licens måste du ta bort programvarufilerna från dina lagringsenheter och sluta använda produkten.

# 7. Support

FlipBuilder tillhandahåller ett professionellt och kraftfullt supportteam som hjälper dig att enkelt göra blädderböcker. Få enkelt tillbaka din registreringskod, sök eller bläddra bland våra vanliga frågor och lär dig tutorials om produkter. Om du har andra fler förfrågningar eller kommentarer, kontakta supportteamet för hjälp.

#### 1. Vanliga frågor

Du kan hitta svar på frågor om teknikproblem här:

https://www.flipbuilder.com/support/list-Flip-PDF-PLUS

#### 2. Hämta förlorad licenskod

Klicka på länken nedan för att se de detaljerade stegen för att få din förlorade licenskod.

https://www.FlipBuilder.com/support/how-can-i-get-my-lost-license-code.htm

#### 3. Kontakta oss

Om du har andra frågor eller krav, kontakta oss direkt via vår support-e-post: <u>help@flipbuilder.com</u>, vi kommer att svara dig ASAP.

Copyright 2021 av <u>FlipBuilder.com</u>